# Paso 1. ¿Cómo iniciar en la página del SPC?

**1.1** Al ingresar a la página del SPC, aparecerá el menú principal de la página y un mensaje de bienvenida. (Fig.1), cabe hacer mención que está página es incluyente para personas con debilidad visual, por lo que para acceder a esta característica es necesario contar con el software JAWS.

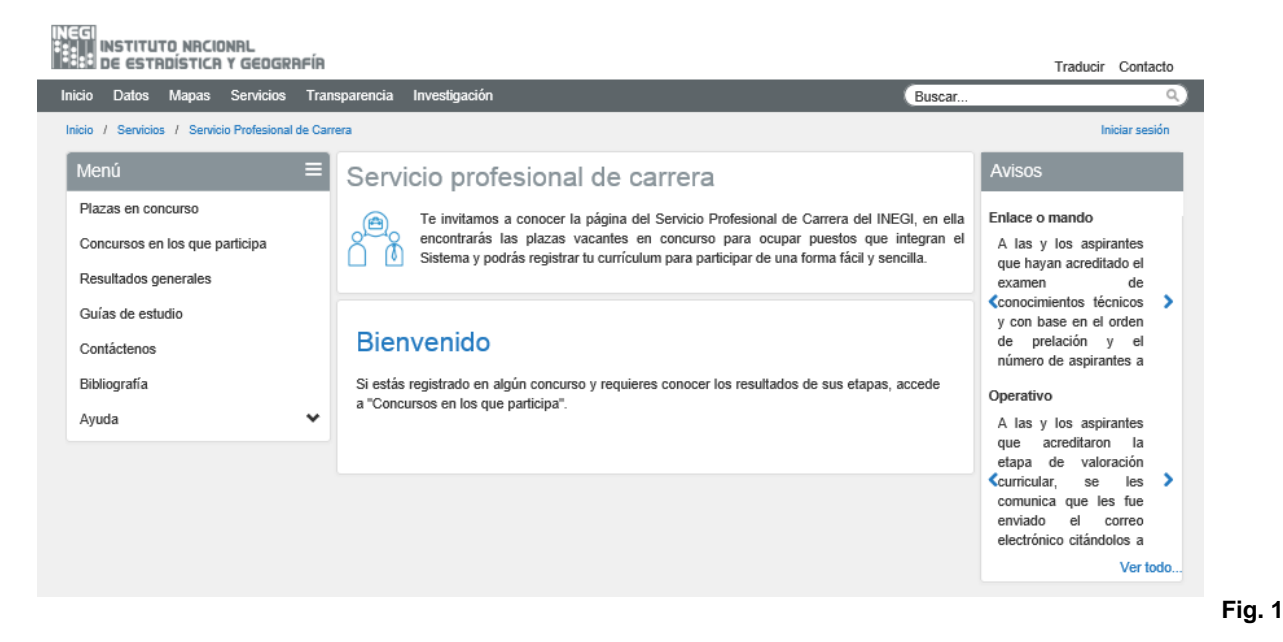

**1.2** Se te informa que si estás registrado en algún concurso y requieres conocer los resultados de sus etapas, debes acceder a la opción "Concursos en los que participa" (Fig.1.1)

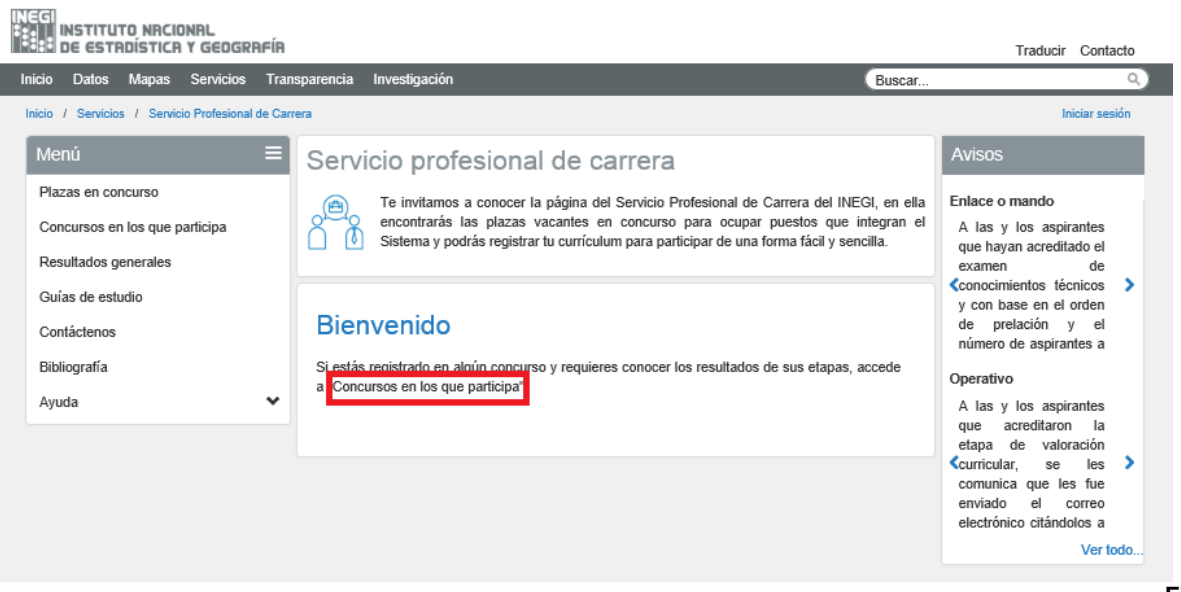

Fig. 1.1

# Paso 2. ¿Cómo registrarme en la página del SPC?

2.1 Para registrarte en la página deberás seleccionar la opción "Iniciar sesión", también puedes registrarte al seleccionar la opción "Concursos en los que participa", donde se habilitará el apartado "Iniciar sesión" (Fig. 2)

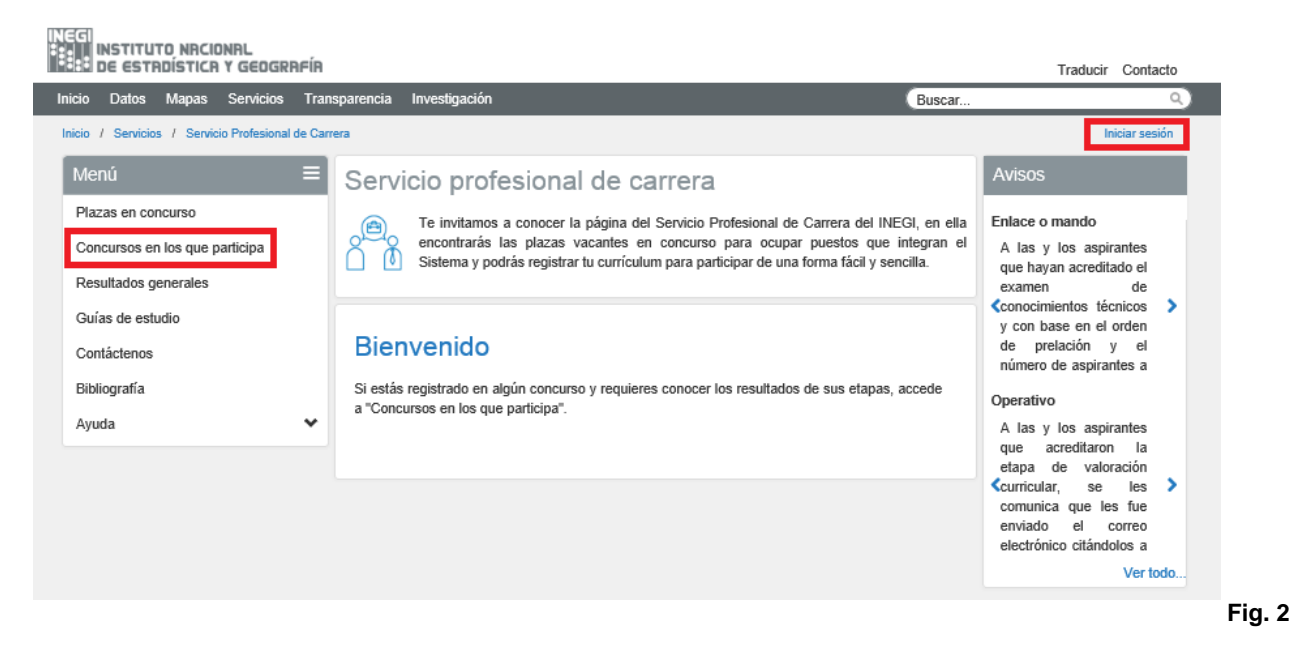

2.2 En caso de no estar inscrito deberás seleccionar la opción "Regístrate aquí", si ya has participado en la versión anterior del sistema, puedes escribir tu correo electrónico y tu CURP como contraseña, para que se recupere la información del último curriculum registrado. (Fig. 2.1)

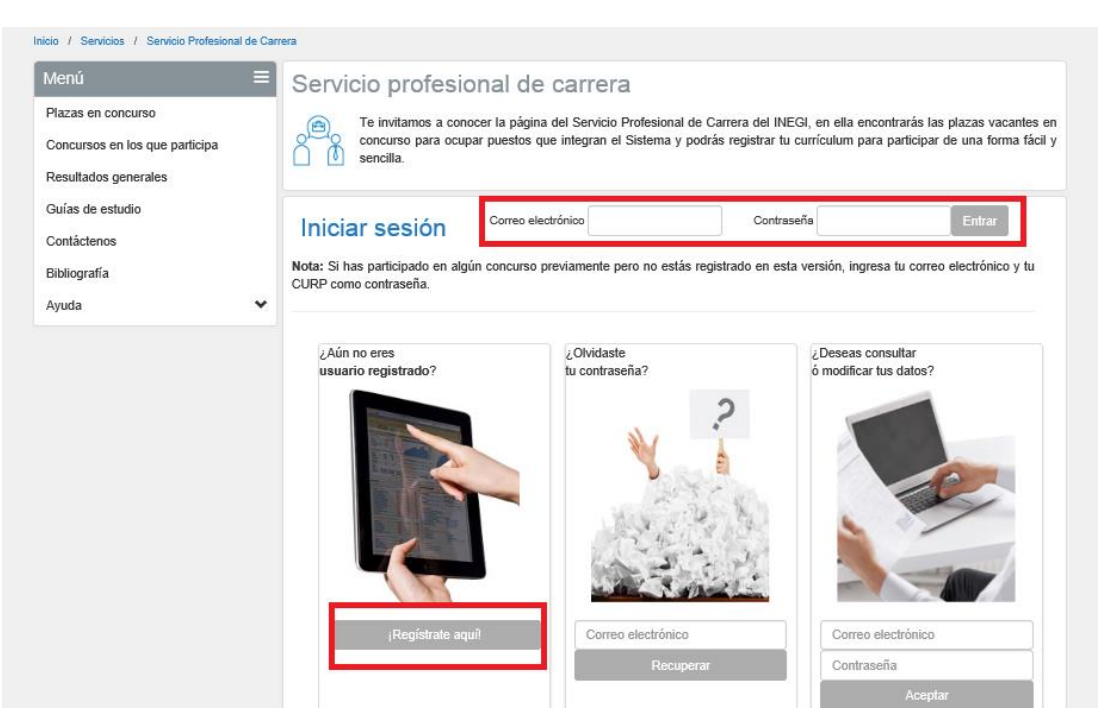

Fig. 2.1

**2.3** El sistema mostrará una pantalla dividida por pestañas, indicando los datos que tienes que capturar en cada una de ellas:

- a) Información personal
- b) Manejo de equipo y software

- c) Escolaridad, idiomas, otros
- d) Experiencia laboral
  - (Fig. 2.2)

| INEGI<br>BESTI INSTITUTO NACIONAL<br>BESTI DE ESTADÍSTICA Y GEOGRAFÍA        |                         |                                                                           |                                |                                                                            | Traducir Contacto                                             |
|------------------------------------------------------------------------------|-------------------------|---------------------------------------------------------------------------|--------------------------------|----------------------------------------------------------------------------|---------------------------------------------------------------|
| Inicio Datos Mapas Servicios Tra                                             | nsparencia Investigació | n                                                                         |                                | Buscar                                                                     | ٩                                                             |
| Inicio / Servicios / Servicio Profesional de Ca                              | rrera                   |                                                                           |                                |                                                                            | Iniciar sesión                                                |
| Menú 🚍                                                                       | Servicio pro            | fesional de carrera                                                       | а                              |                                                                            |                                                               |
| Piazas en concurso<br>Concursos en los que participa<br>Resultados generales | Concurso p<br>sencilla. | os a conocer la página del Servicio<br>ara ocupar puestos que integran el | Profesional de<br>Sistema y po | Carrera del INEGI, en ella encontr<br>drás registrar tu currículum para pa | arás las plazas vacantes en<br>Irticipar de una forma fácil y |
| Guías de estudio<br>Contáctenos                                              | Registro                |                                                                           |                                |                                                                            |                                                               |
| Bibliografía                                                                 |                         | Concluir registro                                                         |                                | Resumen                                                                    |                                                               |
| Ayuda 🗸                                                                      |                         |                                                                           |                                |                                                                            |                                                               |
|                                                                              | Información person      | al Manejo de equipo y software<br>Usuario                                 | e Escolari                     | dad, idiomas, otros Experiencia                                            | laboral                                                       |
|                                                                              |                         | * Correo electrónico:                                                     | Escriba su co                  | rreo electrónico no institucional                                          |                                                               |
|                                                                              |                         | * Confirmar correo electrónico:                                           | Confirme su o                  | correo electrónico no institucional                                        |                                                               |
|                                                                              |                         | * Contraseña:                                                             |                                |                                                                            |                                                               |
|                                                                              |                         | * Confirmar contraseña:                                                   |                                |                                                                            |                                                               |
|                                                                              |                         |                                                                           |                                |                                                                            | Fic                                                           |

Es importante señalar que la información curricular que registres en este sistema es la única que se valorará para determinar si cumples con el perfil solicitado.

a) Información personal, en este apartado, es importante verifiques que los datos capturados sean correctos como CURP, RFC, correo electrónico y contraseña, para dar seguimiento a los concursos en los que participas, asimismo, si deseas que se te informe sobre nuevas convocatorias, deberás marcar el casillero "Deseo recibir información de nuevas convocatorias" (Fig. 2.2.1)

| NEGI Inicio Datos Mapas Serv | vicios Transparencia | Investigación                      | Buscar                                          | ٩)      |
|------------------------------|----------------------|------------------------------------|-------------------------------------------------|---------|
| Ayuda 🗸                      |                      |                                    |                                                 |         |
|                              |                      |                                    |                                                 |         |
|                              | Información personal | Manejo de equipo y software        | Escolaridad, idiomas, otros Experiencia         | laboral |
|                              |                      | Usuario                            |                                                 |         |
|                              | r                    | * Correo electrónico:              | Escriba su correo electrónico no institucional  |         |
|                              |                      | * Confirmar correo electrónico:    | Confirme su correo electrónico no institucional |         |
|                              |                      | * Contraseña:                      |                                                 |         |
|                              |                      | * Confirmar contraseña:            |                                                 |         |
|                              |                      | Su correo electrónico y su contras | seña serán las llaves para ingresar al sistema. |         |
|                              |                      | Datos personales                   |                                                 |         |
|                              |                      | *Nombre:                           | Escriba su nombre(s)                            |         |
|                              |                      | *Apellido paterno:                 | Escriba su apellido paterno                     |         |
|                              |                      | *Apellido materno:                 | Escriba su apellido materno                     |         |
|                              |                      | *CURP:                             | ESCRIBA SU CURP 18 CARACTERES                   |         |
|                              |                      | *RFC:                              | ESCRIBA SU RFC. 10 A 13 (HOMOCLAVE) CARA        |         |
|                              |                      | Deseo recibir información de nu    | ievas convocatorias                             |         |
|                              | L                    |                                    |                                                 |         |

Fig. 2.2.1

b) Manejo de equipo y software, en este apartado deberás señalar el tipo de equipo de cómputo, software,

redes sociales y maquinaria especializada que operas, así como el manejo de vehículo. Ejemplos: Si el perfil requiere "Manejo de equipo de cómputo", "Manejo de office, Outlook, internet", "Manejo de vehículo con licencia de automovilista", así deberás señalarlo en donde corresponda **(Fig. 2.2.2)** 

| Inicio / Servicios / Servicio Profesional de Ca | rera                                                                                                    | Iniciar sesión  |
|-------------------------------------------------|----------------------------------------------------------------------------------------------------|-----------------|
| Menú 🔳                                          | Servicio profesional de carrera                                                                                                    |                 |
| Plazas en concurso                              | Te invitamos a conocer la página del Servicio Profesional de Carrera del INEGI, en ella encontrarás las plaza                                                                                                    | s vacantes en   |
| Concursos en los que participa                  | concurso para ocupar puestos que integran el Sistema y podrás registrar tu currículum para participar de una                                                                                                    | a forma fácil y |
| Resultados generales                            | Sciluia.                                                                                                    |                 |
| Guías de estudio                                |                                                                                                    |                 |
| Contáctenos                                     | Registro                                                                                                    |                 |
| Bibliografía                                    | Concluir registro Resumen                                                                                                    |                 |
| Ayuda 🗸                                         |                                                                                                    |                 |
|                                                 | Información personal       Manejo de equipo y software       Escolaridad, idiomas, otros       Experiencia laboral         Equipo de cómputo:       Image: Image: |                 |

Otros, espacio indicado para hacer aclaraciones respecto de la escolaridad e idiomas.

Fig. 2.2.2

c) Escolaridad, idiomas, otros, en este apartado deberás indicar el nivel de estudios con el que cuentas (preparatoria, licenciatura, ingeniería, etc.), su grado de avance, documento que lo avala y en su caso la carrera que hayas estudiado, la cual deberá coincidir con alguna de las requeridas en el perfil.

Es importante que observes el nivel de estudios que se requiere en convocatoria, e indiques el obtenido, toda vez que, por ejemplo:

Si el nivel de estudios requerido es Licenciatura en Economía y tú obtuviste la Licenciatura en Administración con Maestría en Economía, este último no será considerado para la valoración.

Si cuentas con un nivel de estudios superior al solicitado, deberás describirlo en el campo ""Posgrado" dentro del mismo apartado.

Si tu nivel de estudios es preparatoria/bachillerato/carrera técnica, así lo debes anotar en nivel de estudios.

En caso de que los requisitos del perfil, determinen que se otorgarán puntos adicionales a quien tenga la Licenciatura en "X" más una maestría en una especialidad especificada, así se detallará en la convocatoria correspondiente y se considerará para su valoración curricular.

Asimismo, deberás registrar los idiomas que domines, así como el porcentaje de conocimiento y el documento que lo acredite.

Si el perfil requiere "Inglés (lee)", así deberás detallarlo también en el registro.

Respecto a los cursos, deberás indicar si has recibido o impartido cursos así como los datos generales de ellos, podrás incluir tantos cursos como requieras oprimiendo el botón "Agregar"

Es importante, para este rubro, que verifiques que la información capturada, aparezca en la parte inferior de la pantalla. (Fig. 2.2.3)

| Inicio / Servicios / Servicio Profesional de Ca                              | rrera                                    |                                                                           |                                                                            | Iniciar sesión                                                                           |
|------------------------------------------------------------------------------|------------------------------------------|---------------------------------------------------------------------------|----------------------------------------------------------------------------|------------------------------------------------------------------------------------------|
| Menú 🗧                                                                       | Servicio prof                            | esional de carrera                                                        | 1                                                                          |                                                                                          |
| Plazas en concurso<br>Concursos en los que participa<br>Resultados generales | Te invitamos<br>concurso pa<br>sencilla. | a conocer la página del Servicio F<br>ra ocupar puestos que integran el s | vrofesional de Carrera del INEGI, «<br>Sistema y podrás registrar tu curri | en ella encontrarás las plazas vacantes en<br>culum para participar de una forma fácil y |
| Guías de estudio                                                             | Pogistro                                 |                                                                           |                                                                            |                                                                                          |
| Contáctenos                                                                  | Registro                                 |                                                                           |                                                                            |                                                                                          |
| Bibliografía                                                                 |                                          | Concluir registro                                                         |                                                                            | Resumen                                                                                  |
| Ayuda 🗸                                                                      |                                          |                                                                           |                                                                            |                                                                                          |
|                                                                              | Información personal                     | Manejo de equipo y software                                               | Escolaridad, idiomas, otros                                                | Experiencia laboral                                                                      |
|                                                                              | L D                                      | Escolaridad                                                               |                                                                            | _                                                                                        |
|                                                                              |                                          | Nivel de estudios:                                                        | Licenciatura                                                               |                                                                                          |
|                                                                              |                                          | Carrera:                                                                  | Administración                                                             |                                                                                          |
|                                                                              |                                          | Grado de avance:                                                          | Titulado                                                                   |                                                                                          |
|                                                                              |                                          | Documento:                                                                | Gédula Profesional                                                         |                                                                                          |
|                                                                              |                                          | Posgrado:                                                                 |                                                                            |                                                                                          |
|                                                                              |                                          | Nombre dei posgrado:                                                      |                                                                            |                                                                                          |
|                                                                              |                                          | Documento:                                                                |                                                                            |                                                                                          |
|                                                                              | - F                                      | Idiomas                                                                   |                                                                            |                                                                                          |
|                                                                              |                                          | 1-                                                                        | Inglés                                                                     |                                                                                          |
|                                                                              |                                          | Nivel de dominio:                                                         | 100%                                                                       |                                                                                          |
|                                                                              |                                          | Documento probatorio:                                                     | Certificado                                                                |                                                                                          |
|                                                                              |                                          | 2                                                                         |                                                                            |                                                                                          |
|                                                                              |                                          | Nivel de dominio:                                                         |                                                                            |                                                                                          |
|                                                                              |                                          | Documento probatorio:                                                     |                                                                            |                                                                                          |
|                                                                              |                                          | 3                                                                         |                                                                            |                                                                                          |
|                                                                              |                                          | Nivel de dominio:                                                         |                                                                            |                                                                                          |
|                                                                              |                                          | Documento probatorio:                                                     |                                                                            |                                                                                          |
|                                                                              |                                          | Cursos                                                                    |                                                                            |                                                                                          |
|                                                                              |                                          | * Nombre:                                                                 |                                                                            |                                                                                          |
|                                                                              |                                          | * Institución:                                                            |                                                                            |                                                                                          |
|                                                                              |                                          | * * <sup>N</sup> -                                                        |                                                                            |                                                                                          |
|                                                                              |                                          | * Ano:                                                                    |                                                                            |                                                                                          |
|                                                                              |                                          | ·                                                                         |                                                                            |                                                                                          |
|                                                                              |                                          |                                                                           |                                                                            |                                                                                          |
|                                                                              |                                          | Agregar Actua<br>Nombre                                                   | lizar Eliminar Limpiar                                                     | loras Tipo                                                                               |
|                                                                              |                                          | Seleccionar Administración de Humano                                      | e Recursos INEGI 2015<br>os                                                | 20 Tomado                                                                                |
|                                                                              |                                          |                                                                           |                                                                            | _                                                                                        |

- Fig. 2.2.3
- d) Experiencia Laboral, en este apartado deberás indicar tu experiencia profesional, pudiendo agregar tantas empresas/dependencias acorde a tu experiencia, dando click al botón "Agregar". Es importante detalles en el apartado de "Funciones" tu experiencia laboral en cada puesto desempeñado, a fin de que reflejes la solicitada en el puesto a concursar, los meses y años expresados serán los valorados para determinar si cuentas con el tiempo de experiencia requerido para el puesto. Además del número de personas a tu cargo, si es el caso. (Fig. 2.2.4)

| INEGI Inicio Datos Mapas Ser | <i>r</i> icios Transparencia | Investigación      |                            |                            |                           | Buscar                        | ٩                         |
|------------------------------|------------------------------|--------------------|----------------------------|----------------------------|---------------------------|-------------------------------|---------------------------|
|                              | Información persona          | al Manejo de equip | oo y software              | Escolaridad, idiom         | nas, otros                | Experiencia labo              | oral                      |
|                              |                              |                    |                            |                            |                           |                               |                           |
|                              |                              | * Sector:          |                            | Seleccione                 |                           | ~                             |                           |
|                              |                              | * Empresa/Depen    | dencia:                    |                            |                           |                               |                           |
|                              |                              | * Puesto:          |                            |                            |                           |                               |                           |
|                              |                              | * Periodo:         |                            |                            |                           |                               |                           |
|                              |                              | Inicio:            | 1 🔽                        | Marzo 🗸                    | 2005                      | ~                             |                           |
|                              |                              | Fin:               | 1                          | Enero 🔽                    | 1990                      | ~                             |                           |
|                              |                              | □A la fecha        |                            |                            |                           |                               |                           |
|                              |                              | * Funciones:       |                            |                            |                           |                               |                           |
|                              |                              | Años de experienc  | cia: Meses:                | Día                        | S:                        |                               |                           |
|                              |                              | 0                  | 0                          | 0                          |                           |                               |                           |
|                              |                              | Número de persor   | nas a su cargo:            |                            |                           |                               |                           |
|                              |                              | Agregar            | Actualizar                 | Eliminar                   | Limpia                    | r                             |                           |
|                              |                              |                    |                            |                            |                           |                               |                           |
|                              |                              |                    | hate of                    | E a                        |                           | a ~                           |                           |
|                              | Sector E                     | mpresa/Dependencia | Puestoperiodo<br>(dd/mm/aa | periodo<br>aa)(dd/mm/aaaa) | la<br>Funcior             | nesde de de<br>exp. exp. exp. | Personas<br>a su<br>cargo |
|                              | SeleccionarPúblico           | INEGI E            | Enlace 01/03/200           | 5 j                        | A la Recurs<br>echa Humar | sos 10 10 22<br>nos           | 0                         |

Fig. 2.2.4

2.4 Al concluir la captura de tu información curricular, el sistema te ofrece la opción de ver e imprimir el resumen de la información registrada oprimiendo en la opción Resumen. (Fig. 2.3)

| INEGI Inicio Datos | Mapas Se | rvicios Trans | parencia   | Investigación     |                           |                          |                            | Buscar                        | ٩)            |
|--------------------|----------|---------------|------------|-------------------|---------------------------|--------------------------|----------------------------|-------------------------------|---------------|
|                    |          | Información   | n personal | Manejo de equ     | ipo y software            | Escolaridad, i           | diomas, otros              | Experiencia lab               | oral          |
|                    |          |               |            |                   |                           |                          |                            |                               |               |
|                    |          |               |            | * Sector:         |                           | Seleccione               |                            | ~                             |               |
|                    |          |               |            | * Empresa/Deper   | ndencia:                  |                          |                            |                               |               |
|                    |          |               |            | * Puesto:         |                           |                          |                            |                               |               |
|                    |          |               |            | Inicio:           | 1                         | Marzo 🔽                  | 2005                       |                               |               |
|                    |          |               |            | Fin:              |                           | Enero                    | 1990                       |                               |               |
|                    |          |               |            | □A la fecha       |                           |                          |                            |                               |               |
|                    |          |               |            | * Funciones:      |                           |                          |                            |                               |               |
|                    |          |               |            | Años de experier  | ncia: Meses:              |                          | Días:                      |                               |               |
|                    |          |               |            | 0                 | 0                         |                          | 0                          |                               |               |
|                    |          |               |            | Número de perso   | onas a su cargo:          |                          |                            |                               |               |
|                    |          |               |            | Agregar           | Actualizar                | Eliminar                 | Limpia                     | r                             |               |
|                    |          |               |            |                   |                           |                          |                            |                               |               |
|                    |          |               |            |                   | Inicio de                 | Fin de                   | Ala                        | AñosMesesDías                 | Personas      |
|                    |          |               | Sector Err | presa/Dependencia | Puestoperiodo<br>(dd/mm/a | periodo<br>aaa)(dd/mm/aa | fecha Funcior<br>aa)       | nesde de de<br>exp. exp. exp. | a su<br>cargo |
|                    |          | Seleccionar   | Público    | INEGI             | Enlace 01/03/20           | 105                      | A la Recurs<br>fecha Humar | os 10 10 22                   | 0             |
|                    |          |               | II         | Concluir registro |                           |                          |                            | Resumen                       |               |
|                    |          |               |            |                   |                           |                          |                            |                               |               |

Fig. 2.3

La siguiente pantalla muestra un ejemplo del resumen, que es una vista previa de la información que se capturó y la cual servirá para que las áreas determinen si cumples con los requisitos solicitados en el concurso al cual te registraste. Cabe destacar que en la etapa de valoración curricular no se muestran datos personales. **(Fig. 2.3.1)** 

## Servicio Profesional de Carrera

## Vista Previa

Fecha de última modificación: 22/1/2016 01:17:47 p. m.

Datos Personales

Nombre: Nombre1 Apellido1 Apellido2 CURP: MURA790318HASRML01 RFC: MURA790318G55 Correo: ejemplo1@gmail.com

Manejo de equipo y software

| Equipo de cómputo:  | Sí                             |
|---------------------|--------------------------------|
| Tino:               | De escritorio, lanton          |
| Software:           | Sí                             |
| Tipo:               | Office SOL Server              |
| Maneio vehículo:    | Sí                             |
| Licencia de maneio: | Sí                             |
| Tipo:               | Automovilista                  |
| Redes sociales:     | Sí                             |
| Tipo:               | Facebook, Twitter              |
| Otro:               | Equipo GPS                     |
|                     |                                |
| Escolaridad         |                                |
| Estudio:            | Licenciatura                   |
| Carrera:            | Administración                 |
| Estatus:            | Titulado                       |
| Documentos:         | Cédula Profesional             |
| Posgrado:           |                                |
| Nombre del posgrad  | lo:                            |
| Estatus:            |                                |
| Documento:          |                                |
| Idiomas             |                                |
| 1:                  | Inglés                         |
| Nivel 1er idioma:   | 100%                           |
| Documento probato   | rio: Certificado               |
| 2:                  |                                |
| Nivel 2do idioma:   |                                |
| Documento probato   | rio:                           |
| 3:                  |                                |
| Nivel 3er idioma:   |                                |
| Documento probato   | rio:                           |
| Cursos              |                                |
| Nombre: Admini      | stración de Recursos Humanos   |
| Institución: INEGI  | su actori de recembos riamanos |
| Año: 2015           |                                |
| Horas: 20           |                                |
| Tipo: Tomado        |                                |
|                     |                                |
| Experiencia Labora  | h                              |
| Empresa/Dependen    | cia: INEGI                     |
| Puesto:             | Enlace                         |
| Periodo             | 01/03/2005 A la fecha          |
| Años de experiencia | a: 10                          |
| Meses de experienc  | ia: 10                         |

Días de experiencia: 22 Personas a su cargo: 0 Funciones generales: Recursos Humanos

Fig. 2.3.1

2.5 Una vez que has verificado la información deberás guardar tus datos oprimiendo el botón de "Concluir Registro" (Fig. 2.4)

| INEGI Inicio | Datos | Mapas | Servicios | Transpa    | rencia  | Investigación     |         |                                    |                              |              |              | Bu                  | iscar              |                     |                     |                           | ٩ |
|--------------|-------|-------|-----------|------------|---------|-------------------|---------|------------------------------------|------------------------------|--------------|--------------|---------------------|--------------------|---------------------|---------------------|---------------------------|---|
|              |       |       | Info      | rmación pe | ersonal | Manejo de equi    | po y so | oftware                            | Escolario                    | lad, idion   | nas, o       | otros               | Expe               | riencia             | a labo              | oral                      |   |
|              |       |       |           |            |         | * Sector:         |         |                                    | Salaccio                     | ne           |              |                     |                    |                     | 7                   |                           |   |
|              |       |       |           |            |         | * Empresa/Deper   | ndencia | с                                  | 00000                        |              |              |                     |                    |                     |                     |                           |   |
|              |       |       |           |            |         | * Puesto:         |         |                                    |                              |              |              |                     |                    |                     |                     |                           |   |
|              |       |       |           |            |         | * Periodo:        |         |                                    |                              |              |              |                     |                    |                     |                     |                           |   |
|              |       |       |           |            |         | Inicio:           | 1       | ~                                  | Marzo                        | ~            | 20           | 005 🗸               |                    |                     |                     |                           |   |
|              |       |       |           |            |         | Fin:              | 1       | ~                                  | Enero                        | ~            | 19           | 990 🗸               |                    |                     |                     |                           |   |
|              |       |       |           |            |         | 🗆 A la fecha      |         |                                    |                              |              |              |                     |                    |                     |                     |                           |   |
|              |       |       |           |            |         | * Funciones:      |         |                                    |                              |              |              |                     |                    |                     |                     |                           |   |
|              |       |       |           |            |         | Años de experier  | icia:   | Meses:                             |                              | Día          | ns:          |                     |                    |                     |                     |                           |   |
|              |       |       |           |            |         | Número de perso   | nas a s | su cargo:                          |                              |              |              |                     |                    |                     |                     |                           |   |
|              |       |       |           |            |         | Agregar           | Ac      | tualizar                           | Elim                         | inar         |              | Limpiar             |                    |                     |                     |                           |   |
|              |       |       |           |            |         |                   |         |                                    |                              |              |              |                     |                    |                     |                     |                           |   |
|              |       |       |           | Se         | ctor Em | presa/Dependencia | Puesto  | Inicio de<br>periodo<br>(dd/mm/aaa | Fin de<br>period<br>a)(dd/mr | o<br>m/aaaa) | A la<br>echa | Funciones           | Años<br>de<br>exp. | Meses<br>de<br>exp. | sDías<br>de<br>exp. | Personas<br>a su<br>cargo |   |
|              |       |       | Sele      | ccionarPú  | blico   | INEGI             | Enlace  | 01/03/2005                         | ;                            | 5            | A la<br>echa | Recursos<br>Humanos | 10                 | 10                  | 22                  | 0                         |   |
|              |       |       |           |            |         | Concluir registro |         | •                                  |                              |              |              |                     | F                  | lesumer             | n                   |                           |   |
|              |       |       |           |            |         |                   |         |                                    |                              |              |              |                     |                    |                     |                     |                           |   |

Fig. 2.4

2.6 En caso de haber dejado campos en blanco en cualquiera de los apartados o haber algún error, el sistema generará un mensaje dependiendo el campo omitido, y será necesario revisar, corregir y/o agregar estos datos en caso de que la convocatoria así lo especifique. (Fig. 2.5)

| NEGI Inicio Datos Mapas | Servicios | Transparencia                       | Investigación                                                                                      |                                                                                      | Busca                       | r                                                            |                                 | ۵) |
|-------------------------|-----------|-------------------------------------|----------------------------------------------------------------------------------------------------|--------------------------------------------------------------------------------------|-----------------------------|--------------------------------------------------------------|---------------------------------|----|
|                         |           |                                     |                                                                                                    |                                                                                      |                             |                                                              |                                 |    |
|                         |           |                                     | * Sector:                                                                                          | Seleccione                                                                           |                             | ~                                                            |                                 |    |
|                         |           |                                     | * Empresa/Dependencia:                                                                             |                                                                                      |                             |                                                              |                                 |    |
|                         |           |                                     | * Puesto:                                                                                          |                                                                                      |                             |                                                              |                                 |    |
|                         |           |                                     | * Periodo:                                                                                         |                                                                                      |                             |                                                              |                                 |    |
|                         |           |                                     | Mensaje de página v                                                                                | web                                                                                  |                             |                                                              |                                 |    |
|                         |           |                                     |                                                                                                    |                                                                                      |                             |                                                              |                                 |    |
|                         | 4         | 🗼 La CU                             | RP ingresada ya está siendo util                                                                   | izada por otro usua                                                                  | ario.                       |                                                              |                                 |    |
|                         | 4         | 🗼 La CU                             | RP ingresada ya está siendo util                                                                   | izada por otro usu:<br>Ac                                                            | eptar                       |                                                              |                                 |    |
|                         | Ľ         | 1. CU                               | RP ingresada ya está siendo util                                                                   | Eliminar                                                                             | eptar                       |                                                              |                                 |    |
|                         |           | La CU                               | RP ingresada ya está siendo util<br>Agregar Actualizar<br>mpresa/Dependencia                       | izada por otro usu:<br>Ac<br>Eliminar<br>le Fin de<br>o periodo<br>n/aaa)(dd/mm/aaaa | eptar<br>Limpiar            | osMesesDía<br>de de<br>b. exp. exp                           | sPersonas<br>a su<br>cargo      |    |
|                         | Selecc    | La CU<br>Sector E<br>cionar Público | RP ingresada ya está siendo util<br>Agregar Actualizar<br>mpresa/Dependencia<br>INEGI Enlace 01/03 | Eliminar<br>Ele Fin de<br>periodo<br>r/aaaa)(dd/mm/aaaa<br>/2005                     | eptar<br>Limpiar<br>Limpiar | os <mark>Meses</mark> Día<br>de de<br>5. exp. exp<br>0 10 22 | sPersonas<br>a su<br>cargo<br>0 |    |

2.7 Si el sistema considera correcta la información se genera una pantalla que notifica que el registro se ha guardado satisfactoriamente en el Curriculum Único. Lo anterior no implica haberse registrado a algún concurso, para ello deberá iniciar la sesión en la página del SPC y registrar su participación a un concurso. (Fig. 2.6)

| Inicio | Datos | Mapas | Servicios | Trans | parencia | Investigaci              | ón                                    |          |                                     |                          |                     |                  | Busca                    |                    |                            |                       | ٩, |
|--------|-------|-------|-----------|-------|----------|--------------------------|---------------------------------------|----------|-------------------------------------|--------------------------|---------------------|------------------|--------------------------|--------------------|----------------------------|-----------------------|----|
|        |       |       |           |       | Inform   | ación persor             | al Manejo de equ                      | ipo y so | ftware E                            | scolar                   | idad, idion         | mas, of          | tros Exp                 | eriencia           | a labora                   | al                    |    |
|        |       |       |           |       |          |                          | * Sector:                             | donnia   |                                     | Selecci                  | ione                |                  |                          | Y                  |                            |                       |    |
|        |       |       |           |       |          |                          | * Puesto:                             | luencia  |                                     |                          |                     |                  |                          |                    |                            |                       |    |
|        |       |       |           |       |          |                          | Mensaie c                             | le pá    | gina web                            | _                        |                     |                  | ×                        | -                  |                            |                       |    |
|        |       |       |           |       | <u> </u> | concursos,<br>opción Pla | inicie nuevamente<br>zas en Concurso. | a sesió  | in en la pági                       | na de                    | el SPC y a          | Ace              | eptar                    |                    |                            |                       |    |
|        |       |       |           |       |          |                          | Número de perso                       | inas a s | su cargo:                           |                          | ]                   | _                |                          |                    |                            |                       |    |
|        |       |       |           |       |          |                          | Agregar                               | Ac       | tualizar                            | Eli                      | minar               |                  | Limpiar                  |                    |                            |                       |    |
|        |       |       |           |       |          | Sector                   | Empresa/Dependencia                   | Puesto   | Inicio de<br>periodo<br>(dd/mm/aaaa | Fin d<br>perio<br>)(dd/n | e<br>do<br>nm/aaaa) | A la<br>fecha    | Año<br>uncionesde<br>exp | de<br>de<br>. exp. | sDíasPe<br>de a<br>exp. ca | ersonas<br>su<br>argo |    |
|        |       |       |           |       | Selecci  | onarPúblico              | INEGI                                 | Enlace   | 01/03/2005                          |                          | f                   | Ala F<br>fecha F | Recursos 10<br>Iumanos   | 10                 | 22                         | 0                     |    |
|        |       |       |           |       |          |                          | Concluir registro                     |          |                                     | ]                        |                     |                  |                          | Resume             | n                          |                       |    |
|        |       |       |           |       |          |                          |                                       |          |                                     |                          |                     |                  |                          |                    |                            |                       |    |

Fig. 2.6

# Paso 3. ¿Cómo iniciar sesión en la página del SPC?

3.1 Al ingresar a la página del SPC, selecciona la opción "Iniciar sesión" (Fig. 3)

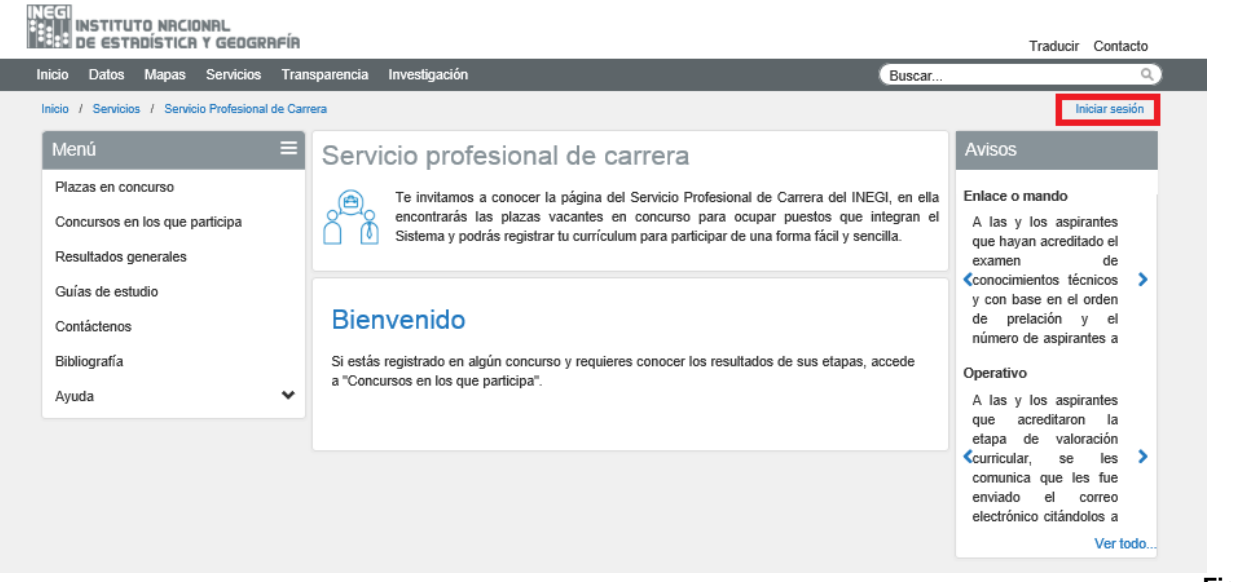

Fig. 3

3.2 En el apartado de Iniciar sesión, se te pedirá ingreses tu correo electrónico y contraseña registrados en el sistema. (Fig. 3.1)

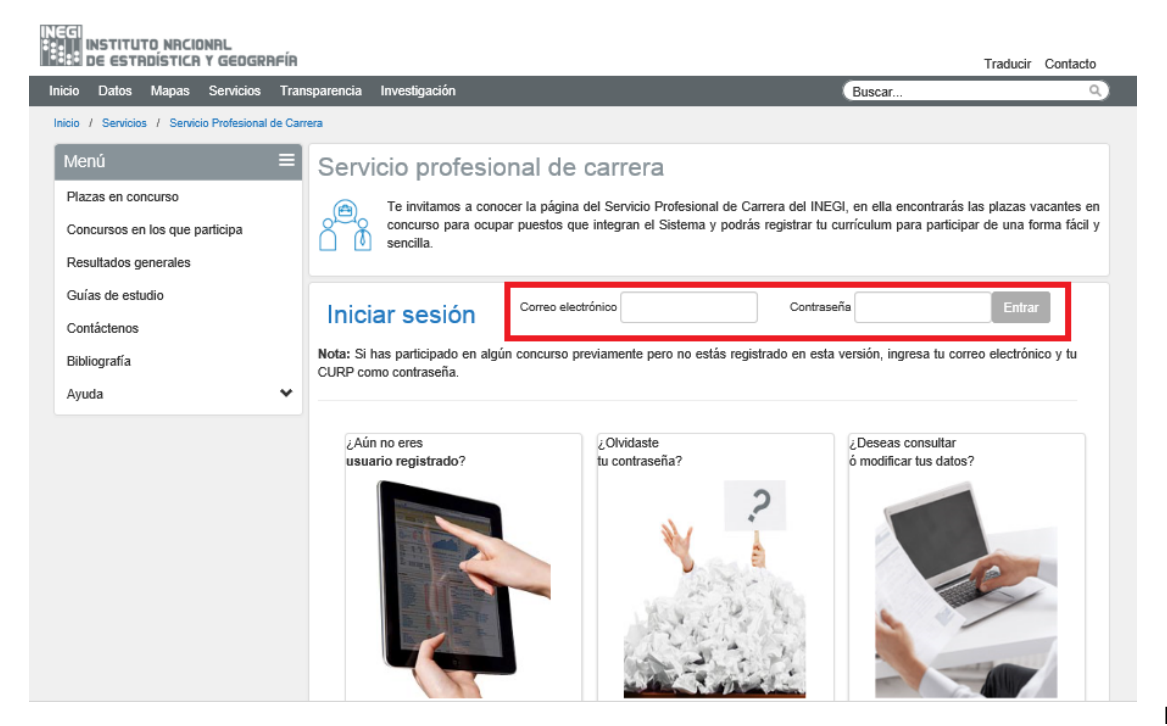

Fig. 3.1

# Paso 4. Si ya he participado en algún concurso, ¿Cómo puedo verlos?

**4.1** Una vez que hayas ingresado con tu usuario y contraseña, deberás elegir la opción "**Concursos en los que participa**" (Fig. 4), luego "**Mostrar concursos terminados**" para que despliegue todos los concursos en los que has participado aun y cuando ya hayan concluido (Fig. 4.1)

| DE ESTRDÍSTICA                                                       | onrl<br>I Y Geogrf | aría                |                                                                                                    |                                     | Traducir (                                                                                                    | Contacto                            |
|----------------------------------------------------------------------|--------------------|---------------------|----------------------------------------------------------------------------------------------------|-------------------------------------|----------------------------------------------------------------------------------------------------|-------------------------------------|
| Inicio Datos Mapas                                                   | Servicios          | Transparencia       | Investigación                                                                                                    | Buscar                              |                                                                                                    | Q                                   |
| Inicio / Servicios / Servic                                          | io Profesional (   | de Carrera          |                                                                                                    | Bienvenido(a                        | ): Nombre1 Cerr                                                                                                    | ar sesión                           |
| Menú                                                                 |                    | ■ Serv              | ricio profesional de carrera                                                                                                    |                                     | Avisos                                                                                                    |                                     |
| Plazas en concurso<br>Concursos en los que p<br>Resultados generales | participa          | ÔČ                  | Te invitamos a conocer la página del Servicio Profesional de Carrera del INEC<br>encontrarás las plazas vacantes en concurso para ocupar puestos que in<br>Sistema y podrás registrar tu currículum para participar de una forma fácil y seno | GI, en ella<br>ntegran el<br>cilla. | Enlace o mando<br>A las y los aspirar<br>se les comunica que<br>se encuent                                                                                                    | tes<br>ya<br>tran                   |
| Guías de estudio<br>Contáctenos                                      |                    | Bier                | nvenido                                                                                                    |                                     | Contractor of the second second se | de >                                |
| Bibliografia<br>Ayuda                                                |                    | Si está:<br>a "Cono | s registrado en algún concurso y requieres conocer los resultados de sus etapas, a<br>cursos en los que participa".                                                                                                    | ccede                               | Operativo<br>De conformidad a<br>establecido en<br>Artículo 34 prin                                                                                                    | lo<br>el<br>mer                     |
|                                                                      |                    |                     |                                                                                                    |                                     | Cpárrafo de<br>NORMAS PA<br>REGULAR<br>OPERACIÓN E                                                                                                    | Ias<br>IRA<br>LA<br>DEL<br>Ver todo |

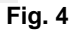

| INECI<br>INSTITUTO NRCIONAL<br>INSTITUTO NACIONAL<br>INSTITUTO NACIONAL |                                                                                                    | Tra                           | aducir Contacto   |
|-------------------------------------------------------------------------|----------------------------------------------------------------------------------------------------|-------------------------------|-------------------|
| Inicio Datos Mapas Servicios Trans                                      | parencia Investigación                                                                                         | Buscar                        | ٩)                |
| Inicio / Servicios / Servicio Profesional de Carro                      | sa di sa di sa di sa di sa di sa di sa di sa di sa di sa di sa di sa di sa di sa di sa di sa di sa di sa di sa | Bienvenido(a): Nombre1        | Cerrar sesión     |
| Menú ≡                                                                  | Servicio profesional de carrera                                                                                |                               |                   |
| Plazas en concurso                                                      | Te invitamos a conocer la página del Servicio Profesional de Carrera del INEGI.                                | , en ella encontrarás las pla | azas vacantes en  |
| Concursos en los que participa                                          | concurso para ocupar puestos que integran el Sistema y podrás registrar tu cur                                 | rrículum para participar de   | una forma fácil y |
| Resultados generales                                                    |                                                                                                    |                               |                   |
| Guías de estudio                                                        | O                                                                                                    |                               |                   |
| Contáctenos                                                             | Concursos en los que participa                                                                                 |                               |                   |
| Bibliografía                                                            |                                                                                                    | Mostrar concurs               | os terminados     |
| Ayuda 🗸                                                                 |                                                                                                    |                               |                   |

Fig. 4.1

## 4.2 Se desplegará la información de acuerdo a los resultados y etapa que hayas alcanzado (Fig. 4.2)

| Menú                                                                                                    | ≡ | Servicio profesional de carrera |                                                                                                    |                       |                        |                                                       |                        |                              |
|----------------------------------------------------------------------------------------------------|---|---------------------------------|----------------------------------------------------------------------------------------------------|-----------------------|------------------------|-------------------------------------------------------|------------------------|------------------------------|
| Plazas en concurso                                                                                                    |   | a Te                            | Te invitamos a conocer la página del Servicio Profesional de Carrera del INEGI, en ella encontrarás las plazas vacantes en                                                                                                    |                       |                        |                                                       |                        |                              |
| Concursos en los que participa                                                                                                    |   |                                 | concurso para ocupar puestos que integran el Sistema y podrás registrar tu currículum para participar de una forma fácil y                                                                                                    |                       |                        |                                                       |                        |                              |
| Resultados generales                                                                                                    |   |                                 |                                                                                                    |                       |                        |                                                       |                        |                              |
| Guías de estudio                                                                                                    |   |                                 |                                                                                                    |                       |                        |                                                       |                        |                              |
| Contáctenos                                                                                                    |   | Result                          | ados g                                                                                                    | enerales              |                        | ☑Mostr                                                | ar convocatorias concl | uidas                        |
| Bibliografía                                                                                                    |   | Tipo puesto:                    | Tipo puesto: Operativo V Convocatoria: 012/2012OC V Concurso: 122001 V                                                                                                    |                       |                        |                                                       |                        |                              |
| Ayuda                                                                                                    | ~ | Crítico Codifi                  | cador "B"                                                                                                    |                       |                        |                                                       |                        |                              |
|                                                                                                    |   | Folio                           | Valoración<br>curricular                                                                                                    | Evaluación<br>teórica | Evaluación<br>práctica | Resultado<br>ponderado<br>(calificación<br>mínima 65) | Entrevista             | Resultado final<br>ponderado |
|                                                                                                    |   | 12200100001                     | ~                                                                                                    | NO SE PRESENTO        |                        |                                                       |                        |                              |
|                                                                                                    |   | 12200100002                     | ~                                                                                                    | 61.67                 | 50.00                  | 58.16                                                 |                        |                              |
|                                                                                                    |   | 12200100003                     | ×                                                                                                    |                       |                        |                                                       |                        |                              |
|                                                                                                    |   | 12200100004                     | ~                                                                                                    | NO SE PRESENTO        |                        |                                                       |                        |                              |
|                                                                                                    |   | 12200100005                     | ×                                                                                                    |                       |                        |                                                       |                        |                              |
|                                                                                                    |   | 12200100006                     | <ul> <li>Image: A set of the set of the</li></ul> | NO SE PRESENTO        |                        |                                                       |                        |                              |
|                                                                                                    |   | 12200100007                     | ~                                                                                                    | 61.67                 | 80.33                  | 67.26                                                 | 10                     | 75.45                        |
|                                                                                                    |   | 12200100008                     | ×                                                                                                    |                       |                        |                                                       |                        |                              |
|                                                                                                    |   | 12200100009                     | ~                                                                                                    | NO SE PRESENTO        | 80.00                  | C0 5                                                  | 0                      | 74.60 Conodor *              |
|                                                                                                    |   | T2200100010                     | ~                                                                                                    | 60                    | 00.00                  | 69.0                                                  | 9                      | 74.62 Galiauui               |
|                                                                                                    |   | publicación:                    | 21/01/2013                                                                                                    |                       |                        | 18/02/2013                                            | 23/04/2018             | 02/05/2018                   |
|                                                                                                    |   | 12345                           |                                                                                                    |                       |                        |                                                       |                        |                              |
|                                                                                                    |   | ✓ Reúne los                     | requisitos                                                                                                    |                       | × No reúne los reo     | quisitos                                              |                        |                              |
| * El Titular de la Dirección General Adjunta de Recursos Humanos, determinó ganador con fundamento en el artículo 8, fracció<br>Estatuto del Servicio Profesional de Carrera del Instituto Nacional de Estadística y Geografía. |   |                                 |                                                                                                    |                       |                        | cuio 8, fraccion III del                              |                        |                              |

Fig. 4.2

# Paso 5. ¿Cómo realizar la inscripción a un concurso?

5.1 Una vez registrado tu curriculum, de la barra del menú, seleccionarás el apartado de "Plazas en Concurso" (Fig. 5)

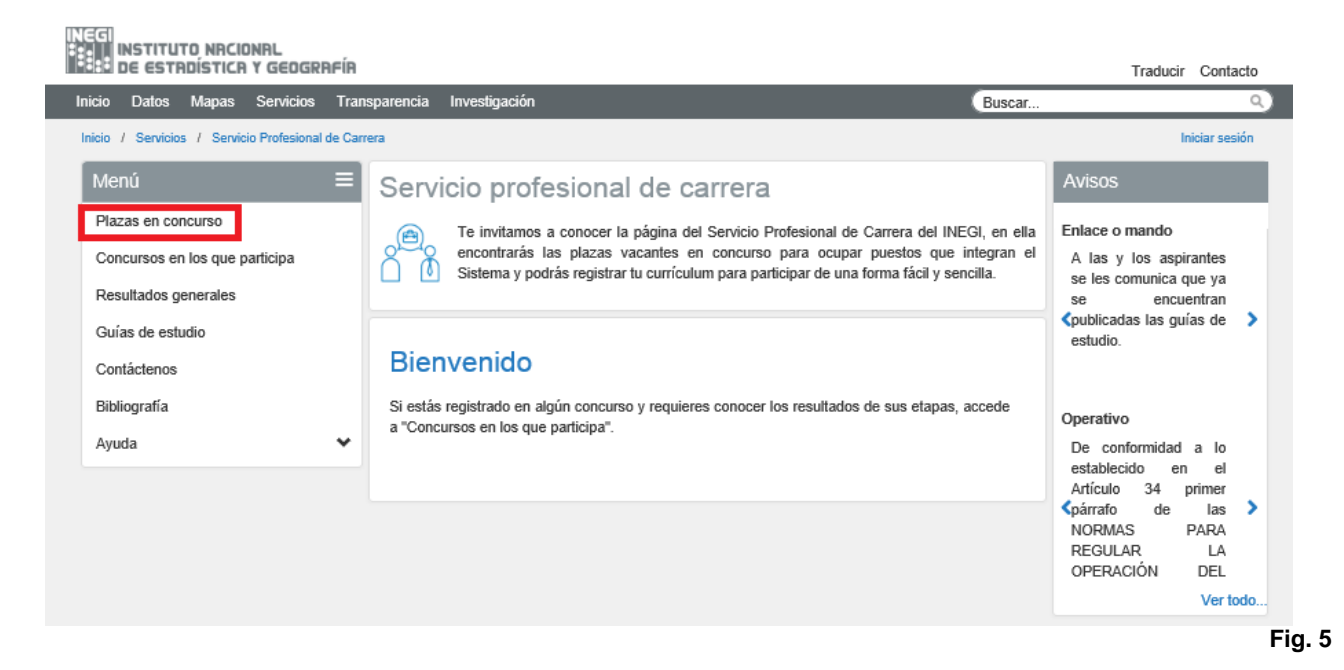

**5.2** Al seleccionarlo, aparecerán todas las plazas que en ese momento se encuentren en etapa de registro así como los datos generales de los concursos contenidos en las convocatorias: Convocatoria, Puesto, Radicación de la plaza, Concurso, Inscripción. (Fig. 5.1)

| INEGI<br>INSTITUTO NRCIONRL<br>ISSU DE ESTRDÍSTICR Y GEOGRAFI                                    | ÍR                |                                                                                                    |                                                          | Trad                                         | ucir Contacto                      |
|--------------------------------------------------------------------------------------------------|-------------------|----------------------------------------------------------------------------------------------------|----------------------------------------------------------|----------------------------------------------|------------------------------------|
| Inicio Datos Mapas Servicios T                                                                   | ransparencia Inve | stigación                                                                                                    | Buscar.                                                  |                                              | Q                                  |
| Inicio / Servicios / Servicio Profesional de                                                     | Carrera           |                                                                                                    |                                                          |                                              | Iniciar sesión                     |
| Menú =                                                                                           | Servicio          | Servicio profesional de carrera                                                                                                   |                                                          |                                              |                                    |
| Plazas en concurso<br>Concursos en los que participa<br>Resultados generales<br>Guías de estudio |                   | invitamos a conocer la página del Servicio Profesional de C<br>curso para ocupar puestos que integran el Sistema y podr<br>cilla. | Carrera del INEGI, en ella<br>ás registrar tu currículum | encontrarás las plaz<br>para participar de u | as vacantes en<br>na forma fácil y |
| Contáctenos                                                                                      | Plazas            |                                                                                                    |                                                          |                                              |                                    |
| Bibliografía                                                                                     | Fara persona      |                                                                                                    |                                                          |                                              |                                    |
| Ayuda                                                                                            | Convocatoria:     | 001/2016 PDF 🖠 DOC 🛨                                                                                                    |                                                          | Seleccione                                   | Radicación:                        |
|                                                                                                  | Convocatoria      | Puesto                                                                                                    | Radicación de la plaza                                   | Concurso                                     | Inscripción                        |
|                                                                                                  | 001/2016          | Departamento de Estandanzación Socioeconomica                                                                                     | Aguascalientes, Ags.                                     | PDF + DOC+                                   | Participar                         |
|                                                                                                  | 001/2016          | Departamento de Sistema de Archivos                                                                                               | Aguascalientes, Ags.                                     | 105002                                       | Participar                         |
|                                                                                                  | 001/2016          | Dirección de Censos Económicos                                                                                                    | Aguascalientes, Ags.                                     | 106001                                       | Participar                         |
|                                                                                                  | 001/2016          | Coordinación de Tratamiento de la Información                                                                                     | Aguascalientes, Ags.                                     | 106002                                       | Participar                         |
|                                                                                                  | 001/2016          | Dirección de Integración de Datos de Percepción Remota                                                                            | Aguascalientes, Ags.                                     | 107001<br>PDF + DOC+                         | Participar                         |
|                                                                                                  | 001/2016          | Enlace de Servicios                                                                                                    | Aguascalientes, Ags.                                     | 107002<br>PDF ± DOC±                         | Participar                         |

## Fig. 5.1

5.3 Podrás revisar los requisitos de cada plaza al abrir los archivos en los formatos PDF y DOC, tanto en el apartado de 12

Convocatoria como en el de Concurso, y seleccionar la que consideres viable de acuerdo a tu experiencia y perfil. (Fig. 5.2)

| INEEI<br>INSTITUTO NRCIONRL<br>INSTITUTO NRCIONRL<br>INSTITUTO NRCIONRL      | 1                        |                                                                                                    |                        | Trad                  | ucir Contacto  |  |  |
|------------------------------------------------------------------------------|--------------------------|----------------------------------------------------------------------------------------------------|------------------------|-----------------------|----------------|--|--|
| Inicio Datos Mapas Servicios Tra                                             | ansparencia Inve         | stigación                                                                                                    | Buscar.                |                       | ٩              |  |  |
| Inicio / Servicios / Servicio Profesional de C                               | arrera                   |                                                                                                    |                        |                       | Iniciar sesión |  |  |
| Menú 🗧                                                                       | Servicio                 | profesional de carrera                                                                                                    |                        |                       |                |  |  |
| Plazas en concurso<br>Concursos en los que participa<br>Resultados generales | con<br>Con<br>Con<br>Ser | Te invitamos a conocer la página del Servicio Profesional de Carrera del INEGI, en ella encontrarás las plazas va concurso para ocupar puestos que integran el Sistema y podrás registrar tu currículum para participar de una for sencilla. |                        |                       |                |  |  |
| Guías de estudio<br>Contáctenos<br>Bibliografía                              | Plazas e<br>Para persona |                                                                                                    | Padioación             |                       |                |  |  |
| Ayuda 🗸                                                                      | Convocatoria.            |                                                                                                    |                        | Seleccione            |                |  |  |
|                                                                              | Convocatoria             | Puesto                                                                                                    | Radicación de la plaza | Concurso              | Inscripción    |  |  |
|                                                                              | 001/2016                 | Departamento de Estandarización Socioeconómica                                                                                                    | Aguascalientes, Ags.   | 105001<br>PDF + DOC+  | Participar     |  |  |
|                                                                              | 001/2016                 | Departamento de Sistema de Archivos                                                                                                    | Aguascalientes, Ags.   | 105002<br>PDF 🛨 DOC 🛨 | Participar     |  |  |
|                                                                              | 001/2016                 | Dirección de Censos Económicos                                                                                                    | Aguascalientes, Ags.   | 106001<br>PDF + DOC+  | Participar     |  |  |
|                                                                              | 001/2016                 | Coordinación de Tratamiento de la Información                                                                                                    | Aguascalientes, Ags.   | 106002<br>PDF ± DOC±  | Participar     |  |  |
|                                                                              | 001/2016                 | Dirección de Integración de Datos de Percepción Remota                                                                                                    | Aguascalientes, Ags.   | 107001<br>PDF 🛨 DOC 🛨 | Participar     |  |  |
|                                                                              | 001/2016                 | Enlace de Servicios                                                                                                    | Aguascalientes, Ags.   | 107002<br>PDF 🛨 DOC 🛨 | Participar     |  |  |

Fig. 5.2

**5.4** Al seleccionar cualquiera de los archivos en formato PDF o DOC, se desplegará el detalle del concurso en el que se muestran todos los requisitos para una plaza: Descripción de la vacante, funciones, experiencia, conocimientos, habilidades, etc., así como los periodos establecidos para llevar a cabo las diferentes etapas y la documentación requerida. (Fig. 5.3)

|                                                                                                    | COURSE COURSE                                                                                                    | EH                                                                                                    | NUMBER OF TRANSPORTED AND A DESCRIPTION OF TRANSPORT                                                                                                    | 100                                                                                                    | DEFACTO PROFESICIAN, DE CARRERA                                                                                                    |  |
|----------------------------------------------------------------------------------------------------|----------------------------------------------------------------------------------------------------|----------------------------------------------------------------------------------------------------|----------------------------------------------------------------------------------------------------|----------------------------------------------------------------------------------------------------|----------------------------------------------------------------------------------------------------|--|
| a distant miles                                                                                                    |                                                                                                    | - Francisco                                                                                                    |                                                                                                    |                                                                                                    |                                                                                                    |  |
| and the second second                                                                                                    |                                                                                                    |                                                                                                    |                                                                                                    | BRIDGING SAL                                                                                                    |                                                                                                    |  |
| I contrato havante de la contrato y Comprete, Millio, con function<br>de la contrato de la contrato de la contrato consta a contrato de aguitores<br>de la contrato de la contrato de la contrato consta de aguitores<br>converte activamente de la contrato contrato de la contrato<br>converte activamente de la contrato de la contrato de la contrato<br>converte activamente de la contrato de la contrato de la contr | anda an a' brinde L. Yosa, Y. at<br>Marine                                                                                                    | 1                                                                                                    | e general and a second second s                                                                                                    | <b>FWGR</b>                                                                                                    | Contraction of the second                                                                                                    |  |
| Ganante Professione de Canante de 19828                                                                                                    |                                                                                                    | ter an owners provid, and the                                                                                                    | when we your properties and man and in prior make its writenair for residen                                                                                                    |                                                                                                    | Der Richt anner all die de fersoende 2000                                                                                                    |  |
| in de Dersonne Effet Dolige de place                                                                                                    | Diservers reven                                                                                                    | facts in it see his summer                                                                                                    | second as the party state of second as press where                                                                                                    |                                                                                                    | Participa dia Nationa dia List basing                                                                                                    |  |
| Alteripation Device Anterior and                                                                                                    | Exception of a starting                                                                                                    | 10 colors and the said                                                                                                    | manuto ao ao pingona dia fanosana Postantiana na Indonesia dia Matteria di Indonesia<br>mana na per-readro pana manoner dedina barripan persitiva di uno dia in pingona                                                                                                    | -                                                                                                    | The TE A PERSON OF THE PERSON AND THE                                                                                                    |  |
| Participation in the second                                                                                                    |                                                                                                    | -discrimination of a light the                                                                                                    | to bee managed a series of process on we done to concluse to be                                                                                                    | +                                                                                                    | Example of the second second second second                                                                                                    |  |
| Annual Contract Contract of Contract of Co                |                                                                                                    | The Autom Science of a                                                                                                    | $\sigma$ exceptions , in transmission , determine the original structure of all settings of malines and the set of the set of | and the second                                                                                                    | Property in the second second se                                                                                                    |  |
| Tata na Managementante - Processore - Management                                                                                                    | e Define                                                                                                    | characterist minutes internal lan                                                                                                    | antellis di mananti anati filari fi sastas iti na filastati di fancos Profesorali                                                                                                    |                                                                                                    |                                                                                                    |  |
| Paralistes information provides a                                                                                                    | the block of the proof between                                                                                                    | Las beitas prittin ant                                                                                                    | er summer ar carelete, for coalt ar consistent i freiser de la págine nel<br>Narious en al alfar tillar coasta coaltra charlonal factorial antibilitado                                                                                                    | And the second second s                                                                                                    | the second are pre-stationary to be set of and the second second se                                                                                                    |  |
| comparison, managery apparent, lands a priority of the sec-                                                                                                    | interior, prog. When we have                                                                                                    |                                                                                                    | CONTRACTOR DIS CONTRACTOR DI PARTICIO                                                                                                    | feet was reading to                                                                                                    | and the could perform the state to consider a definition of the local data and the local data and the local                                                                                                    |  |
| man or pulpher or at and the secondaries, these resultation a lost of                                                                                                    | invite and then a property of                                                                                                    |                                                                                                    | Theories and Currenous Ar                                                                                                    |                                                                                                    | Patoto in Pudua in da Lanadoleona Unitan                                                                                                    |  |
| constants, abhancis, devlander y conservation de la reformación                                                                                                    | in termine tractional characteristic file                                                                                                    | No. & States                                                                                                    | terroreters. State in Factor - Genaum                                                                                                    |                                                                                                    | Restor to be senario of the sectors (sector).                                                                                                    |  |
| investor and the second state of the second state of the second st                | street in second street and                                                                                                    | married and                                                                                                    | percentations of Francisco, Learning on Palations in more Directs                                                                                                    |                                                                                                    | a statistic                                                                                                    |  |
| rapid the function is benefit and in Density Densed in Advances                                                                                                    | solar, where is the prosteriors.                                                                                                    | Arrest on Experiments in                                                                                                    | e tonat.                                                                                                    | -                                                                                                    | Elique 1                                                                                                    |  |
| second on its Dispersion stories 5 is clearly diversion of                                                                                                    | sides a dia termi dellaria moni                                                                                                    | Arrent of Street and and the other                                                                                                    | Pro Reas for Residence Programme                                                                                                    | Spinister matter                                                                                                    | and a difference of the second second                                                                                                    |  |
| The second second second second is second in the second second se                | court regarder at his transfer. Manufat.                                                                                                    | Taxang.                                                                                                    | the second second second second second second second second second second second second second second second se                                                                                                    |                                                                                                    | Normally Reconstruction and within information                                                                                                    |  |
| produce a bentilar prior is DOA for contribute for readily provide the for-<br>m instrumentation in the prior interview provide and interview for many                                                                                                    | arte, beard forme of fitters a fartherine -                                                                                                    | stagework and provident.                                                                                                    | * 200 m                                                                                                    | These states about all                                                                                                    | contracts of first of function of Performance strength in the rest of the                                                                                                    |  |
| activation in the political integra for the spin do the workflow contract of the                                                                                                    | A COMPANY SCHOOL OF A CARD                                                                                                    | Brouge & Special                                                                                                    | From on some short Long Name From                                                                                                    |                                                                                                    | description of the second state of the second state of the second                                                                                                    |  |
| I was subject administrative of the control of the property of the second state of the second state of                    | indifia de contra comes de proceso -<br>contratición y proceso de contratición -<br>contratición y proceso de la contratición -<br>manente comercian por las informacións                                                                                                    | Contraction of Contract                                                                                                    |                                                                                                    | And an or a same                                                                                                    |                                                                                                    |  |
| advecto per partera actara concluidar (                                                                                                    |                                                                                                    | Contractor and the second                                                                                                    |                                                                                                    | And intercent are                                                                                                    | se de cade perforante serbier les homens à lettre et del subgraphe.                                                                                                    |  |
| As and increased, meaning the set and a set of the set of the set                 | salars, for an association for all former                                                                                                    | La monator o or comon                                                                                                    | in a strangent, as and press of lower day need on Tarrent Fishermont in Carlant                                                                                                    | 2                                                                                                    | Security School Security                                                                                                    |  |
| PADE                                                                                                    |                                                                                                    |                                                                                                    |                                                                                                    |                                                                                                    |                                                                                                    |  |
|                                                                                                    | moonafia<br>NACRA                                                                                                    | <u></u>                                                                                                    | TATY MICONA BE STATISTICS A SECOND B<br>BENEFICI PROFESSION, SECONDON                                                                                                    |                                                                                                    | NETTATE MACHAN, DE LETADETCA Y ORIGINARÍA.<br>SERVICIO PROFESIONAL DE CARRENA                                                                                                    |  |
| BADDA<br>BATTATO MILOAN, NETTUDI HIGHT<br>BIOWERD PROFILIDAN, DE CAR                                                                                                    | 100011/1ju<br>1865.R.a                                                                                                    | <u></u>                                                                                                    |                                                                                                    |                                                                                                    | NEETILEE KAROONAL DE SERVICIELE Y GEBOORING.<br>SERVICIO (MCORESCAN), DE CARREDA                                                                                                    |  |
|                                                                                                    | ntoshifk<br>NGCRA                                                                                                    | <u></u>                                                                                                    | TRUTO RECORDA DE 211 NOTICA Y RECORDANDE<br>BRINDOS PROFESCIALS, EL CARRÍAN<br>FRANCE RECORDANDE A CONTRAR A<br>RECORDANDA DE 211 NOTICA DE 211 NOTICA DE 211 NOTICA DE 211 NOTICA DE 211 NOTICA DE 211 NOTICA DE 211 NOTICA DE<br>RECORDA DE 211 NOTICA DE 211 NOTICA DE 211 NOTICA DE 211 NOTICA DE 211 NOTICA DE 211 NOTICA DE 211 NOTICA DE 211                                                                                                    | <u>a</u>                                                                                                    | NETTAT MAGINA, DE LETADETCA Y ORIENARIA.<br>SERVICIO PROFESICINAL DE CARRENA                                                                                                    |  |
|                                                                                                    | ntoshufu<br>Recent                                                                                                    |                                                                                                    |                                                                                                    | <u>a</u>                                                                                                    | INTELET INCOME, IN SECONDECT Y COMMUNE<br>SERVICIO PROFESCIMUL DE CARRENA                                                                                                    |  |
|                                                                                                    | nacional de la companya de la companya de la                                                                                                    |                                                                                                    |                                                                                                    | <u>a</u>                                                                                                    | NETRITE INCOMA, DE INFLUENTOS Y ORIGINARÍA.<br>SERVICIO PROFESIONAL DE CARRENA<br>DE ANALISTA MARIE EN AL DE INFLUENCE COMPANY<br>NA RECENTA DE INFLUENCE COMPANY                                                                                                    |  |
|                                                                                                    |                                                                                                    |                                                                                                    |                                                                                                    |                                                                                                    | REENVES HADDANA DE SERVICIE Y GENDRANIA<br>SERVICIO PROFESCIAL DE CARREPA<br>NOMENCIO PROFESCIAL DE CARREPA<br>NAMENCIO                                                                                                    |  |
|                                                                                                    | nacional de la companya de la companya de la compa                                                                                                    |                                                                                                    |                                                                                                    |                                                                                                    | INTERNET INVOCIDAL DE INFUERIOL Y CONSIDURA.<br>SERVICIO PROFESCIONE, LE CARRENA<br>ESCRICTURA Y LO CARRENA<br>MARCENTA<br>MARCENTA<br>RELATIONNE DE INFORMATION DE INTERNET AND A CONSTRUCTOR<br>RELATIONNE DE INFORMATION DE INFORMATION DE INFORMATION<br>RELATIONNE DE INFORMATION DE INFORMATION DE INFORMATION<br>RELATIONNE DE INFORMATION DE INFORMATION DE INFORMATION<br>RELATIONNE DE INFORMATION DE INFORMATION DE INFORMATION<br>RELATIONNE DE INFORMATION DE INFORMATION DE INFORMATION<br>RELATIONNE DE INFORMATION DE INFORMATION DE INFORMATIONE<br>RELATIONNE DE INFORMATION DE INFORMATION DE INFORMATION<br>RELATION DE INFORMATION DE INFORMATION DE INFORMATION<br>RELATION DE INFORMATION DE INFORMATION DE INFORMATION<br>RELATION DE INFORMATION DE INFORMATION DE INFORMATION DE INFORMATION<br>RELATION DE INFORMATION DE INFORMATION DE INFORMATION DE INFORMATION<br>RELATION DE INFORMATION DE INFORMATION DE INFORMATION DE INFORMATION DE INFORMATION<br>RELATION DE INFORMATION DE INFORMATION DE INFORMATION DE INFORMATION DE INFORMATION DE INFORMATION DE INFORMATION<br>RELATION DE INFORMATION DE INFORMATIONAL DE INFORMATION DE INFORMATION DE                                                                                        |  |
|                                                                                                    | RECORNING<br>RECERT<br>ADDISON OF CONTRACT<br>ADDISON OF CONTRACT<br>ADDISON O                                                            |                                                                                                    |                                                                                                    |                                                                                                    | яртитите наконала, ра технорится у оказания и<br>Земиско реконструкции, ре слажения<br>политите на политите на политите на политите на политите<br>на политите на политите на политите на политите на политите<br>на политите на политите на политите на политите на политите на политите<br>на политите на политите на политите на политите на политите на политите<br>на политите на политите на политите на политите на политите на политите<br>на политите на политите на политите на политите на политите на политите<br>на политите на политите на политите на политите на политите на политите<br>на политите на политите на политите на политите на политите на политите на политите на политите на политите на<br>политите на политите на политите на политите на политите на политите на политите на политите на политите на политите на политите<br>на политите на политите на политите на политите на политите на политите на политите на политите на политите на<br>политите на политите на политите на политите на политите на политите на политите на политите на политите на политите на политите<br>политите на политите на политите на политите на                                                           |  |
|                                                                                                    |                                                                                                    |                                                                                                    |                                                                                                    | A CONTRACTOR OF A CONTRACTOR OF A CONTRACTOR OF A CONTRACTOR OF A CONTRACTOR OF A CONTRACTOR OF A CONTRACTOR A CONTRACTOR                                                                                                    |                                                                                                    |  |
|                                                                                                    | encolution<br>SECTION<br>Manual Into Constraints<br>Manual Into Constraints<br>Manual Into                                                                                                    |                                                                                                    |                                                                                                    | Normal Annual Statements                                                                                                    | NETICITI INCOMA, DE INFLUENCIA Y ORIGINALA.<br>SERVICIO PROFESCIAL DE CARREPA<br>ENCRUCIÓ PROFESCIAL DE CARREPA<br>ENCRUCIÓN Y LOS ENTRESIONES DE LA CONTRACTÓRIA DE LA CONTRACTÓRIA<br>MARINA DE LA CONTRACTÓRIA DE LA CONTRACTÓRIA DE LA CONTRACTÓRIA<br>DE LA CONTRACTÓRIA DE LA CONTRACTÓRIA DE LA CONTRACTÓRIA<br>DE LA CONTRACTÓRIA DE LA CONTRACTÓRIA DE LA CONTRACTÓRIA<br>DE LA CONTRACTÓRIA DE LA CONTRACTÓRIA DE LA CONTRACTÓRIA<br>DE LA CONTRACTÓRIA DE LA CONTRACTÓRIA DE LA CONTRACTÓRIA<br>DE LA CONTRACTÓRIA DE LA CONTRACTÓRIA DE LA CONTRACTÓRIA                                                                                                    |  |
| Description of the American Section, and the American Section 2014 (Section 2014) (Section 2014)                | eccoluliy<br>BCRA<br>Malanti Val de Constanta<br>Malanti val de Constanta<br>Malanti de Leon de Malanti<br>en ja e constanta persona<br>en ja en se encolo persona<br>en constanta, Ruspero, Malanti<br>en porte seguira, Ruspero, Malanti<br>en porte seguira, Ruspero, Malanti                                                                                                    |                                                                                                    |                                                                                                    | Regar to first<br>active control of the<br>solution of the solution<br>of the solution<br>Calor assessment of<br>Calor assessment of<br>an appendix of the<br>active solution of the<br>solution of the solution<br>of the solution of the<br>active solution of the<br>solution of the solution<br>of the solution of the<br>active solution of the solution<br>of the solution of the solution<br>of the solution of the solution of the<br>active solution of the solution of the<br>active solution of the solution of the<br>active solution of the solution of the<br>active solution of the solution of the<br>active solution of the solution of the solution of the<br>active solution of the solution of the solution of the<br>active solution of the solution of the solution of the<br>active solution of the solution of the solution of the<br>active solution of the solution of the solution of the<br>active solution of the solution of the solution of the<br>active solution of the solution of the solution of the<br>active solution of the solution of the solution of the<br>active solution of the solution of the solution of the<br>active solution of the solution of the solution of the<br>active solution of the solution of the solution of the<br>active solution of the solution of the solution of the solution of the<br>active solution of the solution of the solution of the solution of the<br>active solution of the solution of the solution of the solution of the<br>active solution of the solution of the solution of the solution of the<br>active solution of the solution of the solution of the solution of the<br>active solution of the solution of the solution of the solution of the<br>active solution of the solution of the soluti | RETENT ENDORMA, DE MENDELLE Y ORDERANA.<br>SERVICO PROFESCIAL, DE CARRENA<br>ENTRE ENTRE E                                                                                                    |  |
|                                                                                                    | RECOLUNE<br>RECEA<br>And Internet of Contrast Contrast<br>And Internet of Contrast of Contrast<br>And Internet of Contrast of Contrast<br>and Contrast of Contrast of Contrast<br>and Contrast of Contrast of Contrast of Contrast<br>and Contrast of Contrast of Contrast of Contrast<br>and Contrast of Contrast of Contrast of Contrast<br>and Contrast of Contrast of Contrast of Contrast<br>and Contrast of Contrast of Contrast of Contrast<br>and Contrast of Contrast of Contrast of Contrast<br>and Contrast of Contrast of Contrast of Contrast<br>and Contrast of Contrast of Contrast of Contrast of Contrast<br>and Contrast of Contrast of Contrast of Contrast of Contrast of Contrast<br>and Contrast of Contrast of Contrast o                                                                                                    |                                                                                                    |                                                                                                    | A + + + + + + + + + + + + + + + + +                                                                                                    | RETINITI NUCLEUR, DI STITUTITI I VILIPIALI I<br>SERVICI PROFESCIAL, LE CARRETA<br>I I I I I I I I I I I I I I I I I I I                                                                                                     |  |
| Description of the American Section, and the American Section 2014 (1994) (1994) (1994                |                                                                                                    |                                                                                                    |                                                                                                    | Annual Annual An                                                                                                    |                                                                                                    |  |
| BARRY IN A RECEIPTION DALESCARE, SC EXCLUSION CONTROL OF SCHEME AND AND AND AND AND AND AND AND AND AND                                                                                                    | ECCOLUNE<br>VIENTS<br>AND AND AND AND AND AND AND<br>AND AND AND AND AND AND AND AND<br>AND AND AND AND AND AND AND<br>AND AND AND AND AND AND AND<br>AND AND AND AND AND AND AND AND<br>AND AND AND AND AND AND AND AND<br>AND AND AND AND AND AND AND AND<br>AND AND AND AND AND AND AND AND<br>AND AND AND AND AND AND AND AND<br>AND AND AND AND AND AND AND AND<br>AND AND AND AND AND AND AND AND<br>AND AND AND AND AND AND AND AND AND<br>AND AND AND AND AND AND AND AND AND<br>AND AND AND AND AND AND AND AND AND<br>AND AND AND AND AND AND AND AND AND<br>AND AND AND AND AND AND AND AND AND<br>AND AND AND AND AND AND AND AND AND<br>AND AND AND AND AND AND AND AND AND AND<br>AND AND AND AND AND AND AND AND AND AND<br>AND AND AND AND AND AND AND AND AND AND<br>AND AND AND AND AND AND AND AND AND AND                                                                                                    |                                                                                                    |                                                                                                    | Contraction of the second second                                                                                                    | ВЕТИСТЕ НАСОВАЦ ДО ЛЕГИОЛЕТСИ У ОКОВАНИИ      ВЕТИСТО РАССЕВСКАН, ЦЕ СЛАКЕРА      ВЕТИСОР РАССЕВСКАН, ЦЕ СЛАКЕРА      ПОРОДИТИТИ НА ПОРОДИТИ НА ПОРОДИТИ НА ПОРОДИТИТИ      ПОРОДИТИТИ НА ПОРОДИТИ НА ПОРОДИТИ НА ПОРОДИТИТИ      ПОРОДИТИТИ НА ПОРОДИТИ НА ПОРОДИТИ НА ПОРОДИТИТИ      ПОРОДИТИТИ НА ПОРОДИТИ НА ПОРОДИТИ НА ПОРОДИТИТИ      ПОРОДИТИТИ НА ПОРОДИТИ НА ПОРОДИТИ НА ПОРОДИТИТИ      ПОРОДИТИТИ НА ПОРОДИТИ НА ПОРОДИТИТИ      ПОРОДИТИТИ НА ПОРОДИТИТИ НА ПОРОДИТИТИ      ПОРОДИТИТИ НА ПОРОДИТИТИ НА ПОРОДИТИТИ      ПОРОДИТИТИ НА ПОРОДИТИТИ      ПОРОДИТИТИ НА ПОРОДИТИТИ НА ПОРОДИТИТИ      ПОРОДИТИТИ НА ПОРОДИТИ НА ПОРОДИТИТИ      ПОРОДИТИ НА ПОРОДИТИ НА ПОРОДИТИТИ      ПОРОДИТИ НА ПОРОДИТИТИ НА ПОРОДИТИ       ПОРОДИТИ НА ПОРОДИТИ НА ПОРОДИТИ      ПОРОДИТИ НА ПОРОДИТИ НА ПОРОДИТИ       ПОРОДИТИ НА ПОРОДИТИ       ПОРОДИТИ НА ПОРОДИТИ       ПОРОДИТИ НА ПОРОДИТИ       ПОРОДИТИ       ПОРОДИТИ НА ПОРОДИТИ       ПОРОДИТИ НА ПОРОДИТИ       ПОРОДИТИ НА ПОРОДИТИ       ПОРОДИТИ НА ПОРОДИТИ       ПОРОДИТИ       ПОРОДИТИ НА ПОРОДИТИ        ПОРОДИТИ        ПОРОДИТИ        ПОРОДИТИ НА ПОРОДИТИ        ПОРОДИТИ         ПОРОДИТИ       ПОРОДИТИ                    П                                                                                                    |  |
|                                                                                                    |                                                                                                    | The second second secon |                                                                                                    | Antonio de la construir de la construir de la                                                                                                    | RETENTS INCOME. IN STRUCTURE I GENERALIZE<br>SERVICES PROFESSIONE, DE CARRESA<br>SERVICES PROFESSIONE, DE CARRESA<br>DE CARRESA DE LA COMPACINA DE LA COMPACINA DEL COMPACINA DE LA COMPACINA DE LA COMPACINA DE LA COMPACINA DE LA COMPACINA DE LA COMPACINA DE LA COMPACINA DE LA COMPACINA DE LA COMPACINA DE LA COMPACINA DE LA COMPACINA DE LA COMPACINA DE LA COMPACINA DE LA COMPACINA DE LA COMPACINA DE LA COMPACINA DE LA COMPACINA DE LA COMPACINA DEL COMPACINA DE LA COMPACINA DE LA COMPACINA DEL COMPACINA DE LA COMPACINA DE LA COMPACI                                                                                                    |  |
|                                                                                                    | An an an an an an an an an an an an an an                                                                                                    |                                                                                                    |                                                                                                    | Contraction     Contraction     Contracti                                                                                                    | RETINIT I NOCEAL DI STATUTITI O I GENERAL<br>SERVICIO PROCESCIAL LE CARRETA<br>INTERNO PROCESCIAL LE CARRETA<br>INTERNO PROCESCIAL LE CARRETA<br>INTERNO PROCESCIAL DI STATUTITI DI STATUTI<br>INTERNO PROCESCIAL DI STATUTI DI STATUTI<br>INTERNO PROCESCIALI DI STATUTI DI STATUTI<br>INTERNO PROCESCIALI DI STATUTI DI STATUTI DI STATUTI<br>INTERNO PROCESCIALI DI STATUTI DI STATUTI DI STATUTI<br>INTERNO PROCESCIALI DI STATUTI DI STATUTI DI STATUTI<br>INTERNO PROCESCIALI DI STATUTI DI STATUTI DI STATUTI<br>INTERNO PROCESCIALI DI STATUTI DI STATUTI DI STATUTI DI STATUTI<br>INTERNO PROCESCIALI DI STATUTI DI STATUTI DI STATUTI DI STATUTI<br>INTERNO PROCESCIALI DI STATUTI DI STATUTI DI STATUTI DI STATUTI<br>INTERNO PROCESCIALI DI STATUTI DI STATUTI DI STATUTI DI STATUTI<br>INTERNO PROCESCIALI DI STATUTI DI STATUTI DI STATUTI DI STATUTI<br>INTERNO PROCESCIALI DI STATUTI DI STATUTI DI STATUTI DI STATUTI DI STATUTI<br>INTERNO PROCESCIALI DI STATUTI DI STATUTI DI STATUTI DI STATUTI<br>INTERNO PROCESCIALI DI STATUTI DI STATUTI DI STAT                                                                                           |  |
| Description of the Annual Section, and the Annual Section of The Section of The S                | ECOMPY<br>VECTOR<br>VECTOR<br>AND AND AND AND AND AND AND AND<br>AND AND AND AND AND AND AND AND<br>AND AND AND AND AND AND AND AND<br>AND AND AND AND AND AND AND AND<br>AND AND AND AND AND AND AND AND AND<br>AND AND AND AND AND AND AND AND AND<br>AND AND AND AND AND AND AND AND AND AND<br>AND AND AND AND AND AND AND AND AND AND                                                                                                    |                                                                                                    |                                                                                                    | Constant of the second second se                                                                                                    | RETENT INCOME, IN SECOND OF COMPARISA<br>SEMICO POCKESCUL COMPARISA<br>SEMICO POCKESCUL CO |  |
|                                                                                                    | ECONTRACTOR CONTRACTOR CONTRACTON                                                                                                    |                                                                                                    |                                                                                                    | CONTRACTOR     CONTRACTOR      CONTRACTOR     CONTRACTOR                                                                                                    | CONTRACT, SUBJECT, SUBJEC                                                                                                    |  |
|                                                                                                    |                                                                                                    |                                                                                                    |                                                                                                    | Control of the second second sec                                                                                                    |                                                                                                    |  |
|                                                                                                    | COORDENTS<br>COORDENTS<br>COORDENTS |                                                                                                    |                                                                                                    | Construction     Construction     C                                                                                                    |                                                                                                    |  |
|                                                                                                    | CONTRACTOR  CONTRACTOR CONTRACTOR  CONTRACTOR  CONTRACTOR  CONTRACTOR  CONTRACTOR  CONTRACTOR  CONTRACTOR  CONTRACTOR  CONTRACTOR  CONTRACTOR  CONTRACTOR  CONTRACTOR  CONTRA                                                                                                    |                                                                                                    |                                                                                                    | August a state of the set of the set of                                                                                                    |                                                                                                    |  |

Es importante revises cada concurso de la convocatoria y con ello conocer el detalle del concurso elegido, las etapas que lo conforman y los periodos establecidos para cada una de ellas, además de tomar en cuenta el apartado de "Notificaciones", el cual contiene información importante a considerar.

5.5 Si consideras que cumples con el perfil del puesto, deberás oprimir sobre el icono "Participar" para registrarte al concurso de tu interés. (Fig. 5.4)

| INEG<br>EXTERNISTITUTO NACIONAL<br>EXTROSOLO E ESTADÍSTICA Y GEOGRAFÍA |                                                      |                                                                   |                            | Trad                  | ucir Contacto    |  |  |
|------------------------------------------------------------------------|------------------------------------------------------|-------------------------------------------------------------------|----------------------------|-----------------------|------------------|--|--|
| Inicio Datos Mapas Servicios Tran                                      | sparencia Inves                                      | stigación                                                         | Buscar.                    |                       | ٩,               |  |  |
| Inicio / Servicios / Servicio Profesional de Carr                      | Inicio / Servicios / Servicio Profesional de Carrera |                                                                   |                            |                       |                  |  |  |
| Menú 🗧                                                                 | Servicio                                             | profesional de carrera                                            |                            |                       |                  |  |  |
| Plazas en concurso                                                     | 👝 Tei                                                | invitamos a conocer la página del Servicio Profesional de C       | Carrera del INEGI, en ella | encontrarás las plaz  | as vacantes en   |  |  |
| Concursos en los que participa                                         | con                                                  | curso para ocupar puestos que integran el Sistema y podr<br>cilla | ás registrar tu currículum | para participar de u  | na forma fácil y |  |  |
| Resultados generales                                                   |                                                      | unita.                                                            |                            |                       |                  |  |  |
| Guías de estudio                                                       | -                                                    |                                                                   |                            |                       |                  |  |  |
| Contáctenos                                                            | Plazas e                                             | en concurso                                                       |                            |                       |                  |  |  |
| Bibliografía                                                           | Para personal                                        | de Enlace/Mando                                                   |                            |                       |                  |  |  |
| Ayuda 🗸 🗸                                                              | Convocatoria:                                        | 001/2016 PDF 👷 DOC 🛨                                              |                            |                       | Radicación:      |  |  |
|                                                                        |                                                      |                                                                   |                            | Seleccione            | ▼                |  |  |
|                                                                        | Convocatoria                                         | Puesto                                                            | Radicación de la plaza     | Concurso              | Inscripción      |  |  |
|                                                                        | 001/2016                                             | Departamento de Estandarización Socioeconómica                    | Aguascalientes, Ags.       | 105001<br>PDF 1 DOC1  | Participar       |  |  |
|                                                                        | 001/2016                                             | Departamento de Sistema de Archivos                               | Aguascalientes, Ags.       | 105002<br>PDF + DOC+  | Participar       |  |  |
|                                                                        | 001/2016                                             | Dirección de Censos Económicos                                    | Aguascalientes, Ags.       | 106001<br>PDF 🛨 DOC 🛨 | Participar       |  |  |
|                                                                        | 001/2016                                             | Coordinación de Tratamiento de la Información                     | Aguascalientes, Ags.       | 106002<br>PDF ± DOC±  | Participar       |  |  |
|                                                                        | 001/2016                                             | Dirección de Integración de Datos de Percepción Remota            | Aguascalientes, Ags.       | 107001<br>PDF + DOC+  | Participar       |  |  |
|                                                                        | 001/2016                                             | Enlace de Servicios                                               | Aguascalientes, Ags.       | 107002<br>PDF + DOC+  | Participar       |  |  |

Fig. 5.4

El sistema te solicitará el correo electrónico y usuario registrados previamente.

Si no has registrado tu curriculum único, el sistema te pedirá que lo registres de acuerdo a lo descrito en el paso 2 de este documento, una vez que concluyas el registro del curriculum único, deberás iniciar sesión nuevamente con los datos registrados y seleccionar "participar" en el concurso de tu elección.

**5.6** Una vez seleccionada la plaza a concursar, se desplegará la siguiente pantalla, en la que podrás elegir modificar tu curriculum, si así lo consideras conveniente, en cuyo caso deberás oprimir en dicha opción. **(Fig. 5.5)** 

| INECI<br>INSTITUTO NACIONAL<br>ISSUE DE ESTROÍSTICA Y GEOGRAFÍA              |                                                                                                    | Traducir Contact                     | D  |  |  |  |  |
|------------------------------------------------------------------------------|----------------------------------------------------------------------------------------------------|--------------------------------------|----|--|--|--|--|
| Inicio Datos Mapas Servicios Trar                                            | sparencia Investigación                                                                                                    | Buscar                               | ۹) |  |  |  |  |
| Inicio / Servicios / Servicio Profesional de Car                             | на                                                                                                    | Bienvenido(a): Nombre1 Cerrar sesión |    |  |  |  |  |
| Menú 🔳                                                                       | Servicio profesional de carrera                                                                                                    |                                      |    |  |  |  |  |
| Plazas en concurso<br>Concursos en los que participa<br>Resultados generales | Te invitamos a conocer la página del Servicio Profesional de Carrera del INEGI, en ella encontrarás las plazas<br>concurso para ocupar puestos que integran el Sistema y podrás registrar tu currículum para participar de una s<br>sencilla. |                                      |    |  |  |  |  |
| Guías de estudio<br>Contáctenos                                              | Registro de participación                                                                                                    |                                      |    |  |  |  |  |
| Bibliografía<br>Ayuda 🗸                                                      | Concurso: 105002 Convocatoria: 001/2016 Modificar mi curriculum vitae                                                                                                    | Concluir registro Resumen            |    |  |  |  |  |
|                                                                              | Manejo de equipo y software Escolaridad, idiomas, otros Experiencia laboral                                                                                                    |                                      |    |  |  |  |  |
|                                                                              | Equipo de cómputo: ®Sí No Tipo: PC, Lapto<br>Software: ®Sí No Tipo: Paqueteri<br>Manejo de vehículo: ®Sí No<br>Licencia de manejo: ®Sí No Tipo: Automovi<br>Redes sociales: ®Sí No Tipo: Facebook<br>Otros:                                   | op<br>ría office<br>niista<br>k      |    |  |  |  |  |
|                                                                              |                                                                                                    |                                      |    |  |  |  |  |

Fig. 5.5

**5.7** Una vez modificada y revisada la información, el sistema mandará un aviso de que la información modificada se reflejará en todos los concursos en los que estés participando que se encuentren en etapa de registro y se deberá aceptar o cancelar, según la opción deseada. (Fig. 5.6)

| INEGI<br>INSTITUTO NACIONAL<br>INSTITUTO NACIONAL<br>INSTITUTO NACIONAL          |                                                                                                    | Tradu                                                 | cir Contacto                     |
|----------------------------------------------------------------------------------|----------------------------------------------------------------------------------------------------|-------------------------------------------------------|----------------------------------|
| INEGI Inicio Datos Mapas S                                                       | ervicios Transparencia Investigación                                                                                                    | Buscar                                                | ٩)                               |
| Inicio / Servicios / Servicio Profesional de Ca                                  | rera                                                                                                    | Bienvenido(a): Nombre1                                | Cerrar sesión                    |
| Menú 🗧                                                                           | Servicio profesional de carrera                                                                                                    |                                                       |                                  |
| Plazas en concurso<br>Concursos en los que participa                             | Mensaje de página web                                                                                                    | × a encontrarás las plaza<br>n para participar de una | s vacantes en<br>a forma fácil y |
| Resultados generales<br>Guías de estudio<br>Contáctenos<br>Bibliografía<br>Ayuda | La información modificada se reflejará en todos los concursos en los<br>que esté participando y se encuentren en etapa de registro. ¿Desea<br>continuar?<br>Aceptar<br>Cancelar              | Resumen                                               |                                  |
| .,                                                                               | Información personal Manejo de equipo y software Escolaridad, idiomas, otros  * Sector: * Sector: * Empresa/Dependencia: * Puesto: * Periodo: Inicio: 1 V Enero V 1990 Fin: 1 V Enero V 1990 | Experiencia laboral                                   |                                  |

5.8 Una vez que aceptaste la actualización de tu información, deberás concluir el registro. (Fig. 5.7)

| INEE Inicio Datos Mapas Servicios Transparencia Investigación                                     | ٩.)    |
|---------------------------------------------------------------------------------------------------|--------|
|                                                                                                   |        |
| Inicio / Servicios / Servicio Profesional de Carrera Bienvenido(a): Nombre1 Cerrar s              | sión   |
| Menú E Servicio profesional de carrera                                                            |        |
| Plazas en concurso                                                                                | es en  |
| Concursos en los que participa Mensaje de página web 🗴 tu currículum para participar de una forma | ácil y |
| Resultados generales                                                                              |        |
| Guías de estudio ¿Está seguro de que desea concluir su registro?                                  |        |
| Contáctenos                                                                                       |        |
| Bibliografía                                                                                      |        |
| Ayuda                                                                                             |        |
| Manejo de equipo y software Escolaridad, idiomas, otros Experiencia laboral                       |        |
|                                                                                                   |        |
| Equipo de cómputo:                                                                                |        |
| Software:   Software:  Si ONo Tipo: Paquetería office                                             |        |
| Manejo de vehículo:                                                                               |        |
| Licencia de manejo:                                                                               |        |
| Redes sociales:                                                                                   |        |
| Otros:                                                                                            |        |
|                                                                                                   |        |

Fig. 5.7

5.9 Finalmente se genera la notificación de que tu inscripción ha concluido (Fig. 5.8) y se enviará un correo electrónico a la cuenta que registraste. (Fig. 5.9)

| INEGI<br>1221 INSTITUTO NRCIONRL<br>1232 DE ESTRDÍSTICR Y GEOGRRFÍR T |                                                                               |                                    |           |        |                   |                                                                                                    |                                        |                                                                                                    | cir Conta                                                                               | icto        |
|-----------------------------------------------------------------------|-------------------------------------------------------------------------------|------------------------------------|-----------|--------|-------------------|----------------------------------------------------------------------------------------------------|----------------------------------------|----------------------------------------------------------------------------------------------------|-----------------------------------------------------------------------------------------|-------------|
| In                                                                    | icio Datos                                                                    | Mapas                              | Servicios | Transp | parencia          | Investigación                                                                                                    | Buscar                                 |                                                                                                    |                                                                                         | ٩,          |
| h                                                                     | Inicio / Servicio Profesional de Carrera Bienvenido(a): Nombre1 Cerrar sesión |                                    |           |        |                   |                                                                                                    |                                        |                                                                                                    |                                                                                         |             |
|                                                                       | Menú                                                                          |                                    |           |        | Serv              | icio profesional de carrera                                                                                                    |                                        | Avisos                                                                                                    |                                                                                         |             |
|                                                                       | Plazas en co<br>Concursos en<br>Resultados g                                  | ncurso<br>n los que pa<br>enerales | articipa  |        |                   | Te invitamos a conocer la página del Servicio Profesional de Carrera del INE<br>encontrarás las plazas vacantes en concurso para ocupar puestos que<br>Sistema y podrás registrar tu currículum para participar de una forma fácil y ser | EGI, en ella<br>integran el<br>ncilla. | Enlace o mando<br>A las y los as<br>que hayan acre<br>etapa de evalu<br>conocimientos                            | o<br>spirantes<br>editado la<br>ación de<br>técnicos                                    |             |
|                                                                       | Guías de est<br>Contáctenos<br>Bibliografía                                   | udio                               |           |        |                   | iMuchas gracias!<br>Su registro se ha llevado a cabo con éxito.<br>En unos minutos recibirá un correo electrónico con la confirmación de su registro                                                                                     | L.                                     | se les comunic<br>les ha enviade<br>electrónico ci                                                               | a que se<br>o correo<br>itándolos                                                       | ĺ           |
|                                                                       | Ayuda                                                                         |                                    |           | ~      | Para n<br>Si tier | evisar el estado de esta convocatoria, acceda a "Concursos en los que participa" d<br>principal.<br>ne dudas acerca del proceso, revise las opciones "Paso a paso" y "Preguntas frecu                                                    | lel menú<br>u <mark>entes</mark> *.    | A las y los a:<br>que acredita<br>etapa de vi<br>curricular, s<br>comunica que<br>enviado el<br>electrónico citá | spirantes<br>iron la<br>aloración<br>se les<br>les fue<br>correo<br>indolos a<br>Ver to | <b>&gt;</b> |

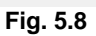

#### SERVICIO PROFESIONAL DE CARRERA COMPROBANTE DE REGISTRO A CONCURSO DEL ASPIRANTE

Con el Número de Folio 10551800003, su registro fue aceptado para participar en la convocatoria 918/2018, para el concurso número 105518, que corresponde al puesto Departamento 28 adscrito a la Dirección General de Estadísticas Sociodemográficas.

Los datos registrados en el sistema y que serán utilizados posteriormente son los siguientes:

CURP: RIPJ691126HASSRS07

RFC: RIPJ691126NZ5

CORREO ELECTRÓNICO: jrios\_parra@hotmail.com

Los datos personales que proporcione son confidenciales, los cuales serán protegidos, incorporados y procesados en la Base de Datos del Sistema del SPC de acuerdo a lo establecido en las disposiciones legales vigentes, el cual fue registrado en el Listado de Sistemas de Datos Personales ante el Instituto Nacional de Transparencia, Acceso a la Información Pública y Protección de Datos Personales y podrán ser transmitidos de acuerdo a lo establecido en los "Lineamientos de Protección de Datos Personales".

Fig. 5.9

# Paso 6. ¿Cómo dar seguimiento a mi inscripción?

**6.1** Una vez inscrito como aspirante a ocupar la plaza, debes dar seguimiento a tu inscripción, para lo cual es importante revises la convocatoria y con ello conocer cada detalle del concurso elegido, las etapas que lo conforman y los periodos establecidos para cada una de ellas, así como tener en cuenta el apartado de "notificaciones", el cual contiene información importante a considerar.

# ETAPA DE VALORACIÓN CURRICULAR

**6.2** Es la primera etapa de un concurso, en la cual se valora la información curricular que como aspirante registraste en tu inscripción: nivel de escolaridad, información laboral, etc. El periodo se señala en convocatoria. **(Fig. 6)** 

Periodo de Valoración Curricular (revisión de la información registrada por cada aspirante) Del 10 al 20 de febrero de 2015

Fig. 6

**6.3** Cabe señalar que las áreas administrativas y/o de adscripción de las plazas en concurso que realizan la valoración, no consideran la información de tus datos personales, toda vez que el curriculum que se genera de cada aspirante no los incluye, sólo pueden visualizar la información necesaria para realizar una valoración objetiva. (Fig. 6.1)

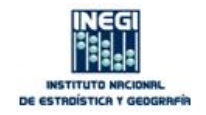

Servicio Profesional de Carrera

# Curriculum vitae

| Fecha de registro:         | 27/10/2015           |
|----------------------------|----------------------|
| Convocatoria:<br>Concurso: | 010/2015OC<br>109001 |
| Folio:                     | 10900100001          |

Manejo de equipo y software

| Equipo de<br>cómputo:           | Sí                                                                                                    |
|---------------------------------|----------------------------------------------------------------------------------------------------|
| Tipo:                           | Computadora Personal, Laptop, Tablet                                                                         |
| Software:                       | Sí                                                                                                    |
| Tipo:                           | Paquetería Office, Internet Explorer, Paquetería Oficial,<br>Programas de: Facturación, Kardex, Contabilidad |
| Manejo<br>vehículo:             | Sí                                                                                                    |
| Licencia de<br>manejo:<br>Tipo: | Sí                                                                                                    |

Fig. 6.1

**6.4** Una vez que las áreas administrativas y/o de adscripción de las plazas en concurso, revisan dicha información y determinan los folios de los aspirantes que cumplen con todos los requisitos, se genera el reporte de resultados de la etapa, mismos que se publican en el apartado "**Resultados Generales**" de la página del SPC en Internet, señalando una  $\checkmark$  para aquellos aspirantes que cubren los requisitos señalados en la convocatoria y una x para quienes no, cuyo motivo se te describirá al entrar a tu cuenta en "concursos en los que participa". (**Fig. 6.2**)

| INEGI<br>TELLINSTITUTO NRCIONRL<br>TELED DE ESTRDÍSTICA Y GEOGRRFÍR Traducir Contacto |                                                  |                                                                                                    |                                                       |                                    |                                      |  |  |  |
|---------------------------------------------------------------------------------------|--------------------------------------------------|----------------------------------------------------------------------------------------------------|-------------------------------------------------------|------------------------------------|--------------------------------------|--|--|--|
| Inicio Datos Mapas Servicios Tr                                                       | ansparencia In                                   | vestigación                                                                                                    |                                                       | Buscar                             | ۹. ۵                                 |  |  |  |
| Inicio / Servicios / Servicio Profesional de C                                        | arrera                                           |                                                                                                    |                                                       |                                    | Iniciar sesión                       |  |  |  |
| Menú 🗧                                                                                | Servici                                          | io profesion                                                                                                    | al de carrera                                         |                                    |                                      |  |  |  |
| Plazas en concurso                                                                    |                                                  | le invitamos a conoce                                                                                                    | r la página del Servicio Profesio                     | nal de Carrera del INEGL en ella   | encontrarás las plazas vacantes en   |  |  |  |
| Concursos en los que participa                                                        | A A                                              | concurso para ocupar                                                                                                    | puestos que integran el Sistema                       | a y podrás registrar tu currículum | para participar de una forma fácil y |  |  |  |
| Resultados generales                                                                  |                                                  | Image: Image of the second second sec |                                                       |                                    |                                      |  |  |  |
| Guías de estudio                                                                      |                                                  |                                                                                                    |                                                       |                                    |                                      |  |  |  |
| Contáctenos                                                                           | Resul                                            | tados gene                                                                                                    | rales                                                 | Mostrar convoca                    | torias concluidas                    |  |  |  |
| Bibliografía                                                                          | Tipo puesto:                                     | Enlace/Mando 🗸                                                                                                    | Convocatoria: 014/2015                                | ✓ Concurso: 105001                 |                                      |  |  |  |
| Ayuda 🗸                                                                               | Subdirecció                                      | n de Encuestas de P                                                                                                    | ercepción                                             |                                    |                                      |  |  |  |
|                                                                                       | Folio                                            | Valoración<br>curricular                                                                                                    | Evaluación<br>(calificación mínima<br>aprobatoria 70) | Entrevista                         | Resultado final ponderado            |  |  |  |
|                                                                                       | 1050010000                                       | ×                                                                                                    |                                                       |                                    |                                      |  |  |  |
|                                                                                       | 1050010000                                       | ×                                                                                                    |                                                       |                                    |                                      |  |  |  |
|                                                                                       | 1050010000                                       | ×                                                                                                    |                                                       |                                    |                                      |  |  |  |
|                                                                                       | 1050010000                                       | ×                                                                                                    |                                                       |                                    |                                      |  |  |  |
|                                                                                       | 1050010000                                       | ×                                                                                                    |                                                       |                                    |                                      |  |  |  |
|                                                                                       | 1050010000                                       | ×                                                                                                    |                                                       |                                    |                                      |  |  |  |
|                                                                                       | 1050010000                                       | ×                                                                                                    |                                                       |                                    |                                      |  |  |  |
|                                                                                       | 1050010000                                       | ×                                                                                                    |                                                       |                                    |                                      |  |  |  |
|                                                                                       | 1050010001                                       | <ul> <li>✓</li> </ul>                                                                                                    |                                                       |                                    |                                      |  |  |  |
|                                                                                       | Fechas de<br>publicación:                        | 18/12/2015                                                                                                    |                                                       |                                    |                                      |  |  |  |
|                                                                                       |                                                  |                                                                                                    | 123                                                   | 4567                               |                                      |  |  |  |
|                                                                                       | Z Deúne los reruisitos X No reúne los reruisitos |                                                                                                    |                                                       |                                    |                                      |  |  |  |

Estos resultados pueden consultarse desde la opción "Concursos en los que participa" para visualizarlos de manera personalizada o desde la opción "Resultados Generales" de la página.

# ETAPA DE EVALUACIÓN DE CONOCIMIENTOS TÉCNICOS

**6.5** Esta etapa se refiere a la aplicación de un examen de conocimientos, se establece un periodo de realización, un porcentaje de ponderación que corresponderá a la calificación de la etapa respecto del total del concurso y una calificación mínima que se integran en la convocatoria de cada concurso. (**Fig. 6.3**)

| EVALUACIÓN DE CONOCIMIENTOS TÉCNICOS<br>Etapa 2                                                                                                    |
|----------------------------------------------------------------------------------------------------|
| La evaluación comprenderá los conocimientos técnicos y representará el 75% de la calificación total.                                                                                                    |
| La calificación mínima aprobatoria será de <u>70</u> .                                                                                                    |
| Los horarios y fechas específicas para la presentación de esta etapa se comunicarán por correo electrónico, a partir del día siguiente en que se publiquen los resultados de la etapa de valoración curricular, en caso de no recibirlo, estos datos podrán ser recuperados en la página <u>http://www.inegi.org.mx/inegi/spc/default.aspx</u> , en el apartado de "Recuperación de correo de folios aceptados".<br>Será responsabilidad de cada participante verificar los horarios y fechas en dicha página. |
| Periodo de Evaluación de Conocimientos Técnicos                                                                                                    |
| Del 20 de febrero al 31 de julio de 2015                                                                                                    |

Fig. 6.3

Para el caso de plazas de nivel operativo de confianza, la etapa de evaluación de conocimientos puede incluir un examen teórico y un práctico. (Fig. 6.4)

| EVALUACIÓN DE CONOCIMIENTOS TÉCNICOS<br>Etapa 2                                                                                                    |
|----------------------------------------------------------------------------------------------------|
| La evaluación comprenderá los conocimientos técnicos y se aplicarán dos evaluaciones, una teórica y una<br>práctica y ambas representan el <u>75%</u> de la calificación total. |
| Le corresponderá una ponderación del 50% a la evaluación teórica y un 50% a la evaluación práctica.                                                                             |
| La calificación mínima aprobatoria de esta etapa será de <u>65</u> .                                                                                                    |

Fig. 6.4

**6.6** Si aprobaste la etapa de valoración curricular, los horarios y fechas específicas para la evaluación te serán comunicados por correo electrónico, dicho correo incluye una liga a la página de internet del SPC, en la que deberás ingresar, iniciar sesión, elegir la opción "Concursos en los que participa", así como la convocatoria y el concurso correspondiente e imprimir tu hoja de registro. (Figs. 6.5 y 6.5.1)

Folio: 10600200001

Referente al proceso de ingreso para ocupar la plaza de Subdirección de Vinculación contenida en el concurso 106002 de la convocatoria 008/2015, se le notifica que al haber aprobado la etapa de valoración curricular, continúa con la etapa de Evaluación de conocimientos técnicos.

Para tal efecto es indispensable presentar su hoja de registro, la cual podrá descargar en http://www3.inegi.org.mx/sistemas/spc/ en la opción Concursos en los que participa, seleccionando la convocatoria y concurso al que pertenece su follo, en la opción seguimiento dar click en imprimir hoja de registro, en dicha hoja viene la fecha, lugar y hora de la aplicación.

Nota: Sin excepción deberá presentar el número de folio que le asignó el sistema al registrarse, así como atender lo solicitado en la hoja de registro que descargará en el sitio señalado.

ATENTAMENTE Servicio Profesional de Carrera

| Menú                           | Servicio                           | Servicio profesional de carrera                    |                                                             |                                  |                                 |                          |                                              |  |
|--------------------------------|------------------------------------|----------------------------------------------------|-------------------------------------------------------------|----------------------------------|---------------------------------|--------------------------|----------------------------------------------|--|
| Plazas en concurso             | (A) Te                             | invitamos a conocer                                | la página del Servicio Profes                               | sional de Carre                  | ra del INEGI, en                | ella encontrará          | s las plazas vacantes e                      |  |
| Concursos en los que participa |                                    | ncurso para ocupar p                               | uestos que integran el Sister                               | ma y podrás re                   | gistrar tu curríc               | ulum para partic         | ipar de una forma fácil                      |  |
| Resultados generales           |                                    | nona.                                              |                                                             |                                  |                                 |                          |                                              |  |
| Guías de estudio               |                                    |                                                    |                                                             |                                  |                                 |                          |                                              |  |
| Contáctenos                    | Concu                              | rsos en los                                        | que participa                                               |                                  |                                 |                          |                                              |  |
| Bibliografía                   |                                    |                                                    |                                                             |                                  |                                 | Mostrar c                | oncursos terminados[                         |  |
| Ayuda                          | <ul> <li>Convocatoria:</li> </ul>  |                                                    | Concurso:                                                   |                                  |                                 |                          |                                              |  |
|                                | 917/2018                           | ~                                                  | 105912                                                      | ~                                |                                 |                          |                                              |  |
|                                | Folio: 1059120<br>Valoración       | Evaluación<br>(calificación                        | Calificación Ortografía y                                   | E                                | tapa de entrevi                 | /er información o<br>sta | de todos los participante<br>Resultado final |  |
|                                | curricular                         | mínima<br>aprobatoria 70)                          | Redacción                                                   | Entrevista                       | Ortografia y<br>redacción       | Resultado<br>ponderado   | ponderado                                    |  |
|                                | ×                                  | 80                                                 | 76                                                          | 9                                | 76                              | 21.10                    | 81.10                                        |  |
|                                | 16/05/2018                         | 16/05/2018                                         | 16/05/2018                                                  |                                  | 16/05/2018                      |                          | 16/05/2018                                   |  |
|                                |                                    |                                                    | <ul> <li>Reúne los requisitos</li> </ul>                    | 🗙 No reúr                        | ne los requisitos               |                          |                                              |  |
|                                | * El Titular de<br>Estatuto del Se | la Dirección General .<br>ervicio Profesional de ( | Adjunta de Recursos Human<br>Carrera del Instituto Nacional | nos, determinó<br>de Estadística | ganador con fur<br>y Geografía. | ndamento en el a         | artículo 8, fracción III d                   |  |
|                                | Seguimiento                        |                                                    |                                                             |                                  |                                 |                          |                                              |  |
|                                | Imprimir con     Imprimir biz      | probante de registro                               |                                                             |                                  |                                 |                          |                                              |  |

#### Fig. 6.5.1

**Nota**: Para el caso de plazas de nivel operativo de confianza, en las que las áreas de adscripción determinen no aplicar una evaluación, el correo que se enviará será respecto de la fecha, lugar y horario de la etapa de Entrevista (pasar a apartado de "Entrevista")

**6.7** La hoja de registro contiene los datos sobre la fecha, hora y lugar de aplicación de la evaluación, misma que deberás presentar en el lugar y horario que te corresponda, conjuntamente con una identificación oficial en original y copia. Es importante considerar las **indicaciones** ahi señaladas, para que no presentes problemas de admisión al momento de asistir a la aplicación del examen, **no hay excepciones de ningún tipo para aspirante alguno. (Fig. 6.6)** 

|                                                                                                    | INSTITUTO NACIONAL DE ESTADISTICA Y GEOGRAFIA<br>SERVICIO PROFESIONAL DE CARRERA<br>HOJA DE REGISTRO                                                                                                    |
|----------------------------------------------------------------------------------------------------|----------------------------------------------------------------------------------------------------|
| Folio:<br>Convocatoria:<br>Puesto:<br>Sede:<br>Domioillo:                                                                                                    | 10600200001<br>006/2016<br>CFNU1E06-22883<br>Aguascalientes<br>Avenida Héroe de Nacozari Bur 2301, Fracc. Jardines del Parque, C.P. 20276, Aguascalientes,<br>Aguascalientes, Aguascalientes entre calle INEGI, Avenida del Lago y Avenida Paseo de las<br>Garzas.                                                                                                    |
| Feoha:<br>Horarios:                                                                                                    | 26/06/2015           Registro         Inicio de Evaluación           09:30 hrs 09:45 hrs.         10:00 hrs.                                                                                                    |
| <ol> <li>cada una de las</li> <li>Presentarse</li> <li>A partir del y</li> <li>Fresentarse</li> <li>Instalacioner</li> <li>Presentarse</li> <li>Instalacioner</li> <li>Presentarse</li> <li>Instalacioner</li> <li>No podrá</li> <li>Cuadernos,<br/>considerario</li> <li>Considerario</li> <li>Durante la<br/>electrónicas</li> <li>Una vez ini<br/>sala no se</li> <li>El personal<br/>respecto al p</li> <li>A quien se<br/>pedirá que a</li> </ol> | siguientes <mark>indicaciones:</mark><br>en el domicilio en la fecha y hora indicadas.<br>nicio de la evaluación no se realizará el registro de ningún aspirante.<br>con 2 impresiones de la presente hoja (no habrá posibilidad de impresión o copias dentro de las<br>s).<br>con identificación oficial vigente (INE, pasaporte o cédula profesional) y una copia fotostática de<br>rambos lados para acreditar la personalidad del aspirante.<br>ingresar a la evaluación con ningún tipo de material de apoyo como libros, documentación,<br>hojas, campetas, etc. Al registrarse se le proporcionará una hoja, la cual podrá usar en caso de<br>i necesario para la solución de reactivos. Esta hoja deberá ser devuelta al personal encargado al<br>valuación.<br>memorias, câmaras, etc.), por lo que se recomienda evitar la portación de los mismos.<br>cidad la evaluación no podrá abandonar la sala de aplicación de los mismos.<br>i encargado de aplicar la evaluación desconoce su contenido y carece de elementos para asistirie<br>planteamiento de las preguntas y sus respuestas.<br>s oprienda coplando o tratando de sustraer de cualquier forma los reactivos del examen, se le<br>babandone la sala y su registrorse sa CANCELADO. |
|                                                                                                    |                                                                                                    |
|                                                                                                    |                                                                                                    |

Cadena de seguridad: KMVAWCVKY7SPD?KHI)N&7+5.;2:(9.003-;,<9,003-;+729&IPV"

Fig. 6.6

**6.8** Las calificaciones respectivas serán publicadas en el apartado de "**Resultados Generales**", donde deberás señalar el tipo de puesto, convocatoria y concurso que quieres consultar, desplegándose los resultados en la columna "**Evaluación**" (Fig. 6.7)

| INEGI<br>1997 INSTITUTO NRCIONRL<br>1998 DE ESTRDÍSTICR Y GEOGRRFÍR |                                                                                                    |                                                       |                                                                                                    | Traducir Contacto         |  |  |  |
|---------------------------------------------------------------------|----------------------------------------------------------------------------------------------------|-------------------------------------------------------|----------------------------------------------------------------------------------------------------|---------------------------|--|--|--|
| Inicio Datos Mapas Servicios Trai                                   | nsparencia Investigación                                                                                                    |                                                       | Busca                                                                                                    | r Q)                      |  |  |  |
| Inicio / Servicios / Servicio Profesional de Car                    | rrera                                                                                                    |                                                       |                                                                                                    | Iniciar sesión            |  |  |  |
| Menú 🔳                                                              | Servicio profesio                                                                                                    | nal de carrera                                        |                                                                                                    |                           |  |  |  |
| Plazas en concurso                                                  |                                                                                                    |                                                       |                                                                                                    |                           |  |  |  |
| Concursos en los que participa                                      | concurso para ocupar puestos que integran el Sistema y podras registrar tu curriculum para participar de una forma facil y sencilla. |                                                       |                                                                                                    |                           |  |  |  |
| Resultados generales                                                |                                                                                                    |                                                       |                                                                                                    |                           |  |  |  |
| Guías de estudio                                                    |                                                                                                    |                                                       |                                                                                                    |                           |  |  |  |
| Contáctenos                                                         | de estudio ctenos Resultados generales DMostrar convocatorias concluidas                                                             |                                                       |                                                                                                    |                           |  |  |  |
| Bibliografía                                                        | Tipo puesto: Enlace/Mando                                                                                                    | Convocatoria: 013/2015                                | ✓ Concurso: 105001                                                                                                    | ~                         |  |  |  |
| Ayuda 🗸                                                             | Subdirección de Estándares pa                                                                                                    | ra la Presentación de Estadística                     | s                                                                                                    |                           |  |  |  |
|                                                                     | Folio Valoración<br>curricular                                                                                                    | Evaluación<br>(calificación mínima<br>aprobatoria 60) | Entrevista                                                                                                    | Resultado final ponderado |  |  |  |
|                                                                     | 10500100001 ×                                                                                                    |                                                       |                                                                                                    |                           |  |  |  |
|                                                                     | 10500100002 ×                                                                                                    |                                                       |                                                                                                    |                           |  |  |  |
|                                                                     | 10500100003                                                                                                    |                                                       |                                                                                                    |                           |  |  |  |
|                                                                     | 10500100005 ×                                                                                                    |                                                       |                                                                                                    |                           |  |  |  |
|                                                                     | 10500100006 ✓                                                                                                    | NO SE PRESENTO                                        |                                                                                                    |                           |  |  |  |
|                                                                     | 10500100007 🗸                                                                                                    | 58                                                    |                                                                                                    |                           |  |  |  |
|                                                                     | 10500100008 ×                                                                                                    |                                                       |                                                                                                    |                           |  |  |  |
|                                                                     | 10500100009 ×                                                                                                    |                                                       |                                                                                                    |                           |  |  |  |
|                                                                     | 10500100010 ✓                                                                                                    | 66                                                    | Induct       Contact         Buscar       Control         Iniciar seaion       Iniciar seaion         Call       Concurso:       Iniciar convocatorias concluidas         Mostrar convocatorias concluidas       Iniciar seaion       Iniciar seaion         Concurso:       Iniciar seaion       Iniciar seaion         Iniciar seaion       Iniciar seaion       Iniciar seaion         Iniciar seaion       Iniciar seaion       Iniciar seaion         Iniciar seaion       Iniciar seaion       Iniciar seaion         Iniciar seaion       Iniciar seaion       Iniciar seaion         Iniciar seaion       Iniciar seaion       Iniciar seaion         Iniciar seaion       Iniciar seaion       Iniciar seaion         Iniciar seaion       Iniciar seaion       Iniciar seaion         Iniciar seaion       Iniciar seaion       Iniciar seaion         Iniciar seaion       Iniciar seaion       Iniciar seaion         Iniciar seaion       Iniciar seaion       Iniciar seaion         Iniciar seaion       Iniciar seaion       Iniciar seaion         Iniciar seaion       Iniciar seaion       Iniciar seaion         Iniciar seaion       Iniciar seaion       Iniciar seaion         Iniciar seaion       Iniciar seaion< |                           |  |  |  |
|                                                                     | Fechas de<br>publicación: 19/11/2015                                                                                                 | 22/01/2016                                            |                                                                                                    |                           |  |  |  |
|                                                                     |                                                                                                    | 1234                                                  | 5678                                                                                                    |                           |  |  |  |
|                                                                     | Reúne los requisitos                                                                                                    | × No reúne los                                        | requisitos                                                                                                    |                           |  |  |  |

También puedes consultarla desde la opción "Concursos en los que participa".

Para el caso de las plazas de nivel operativo de confianza, se desplegarán los resultados de "**Evaluación teórica**" y "**Evaluación práctica**", cuando el concurso así lo determine, y la calificación que resulte de ambas evaluaciones de acuerdo a los valores establecidos para cada una de ellas, la cual será la calificación final de la etapa de Evaluación de Conocimientos Técnicos. (**Fig. 6.8**)

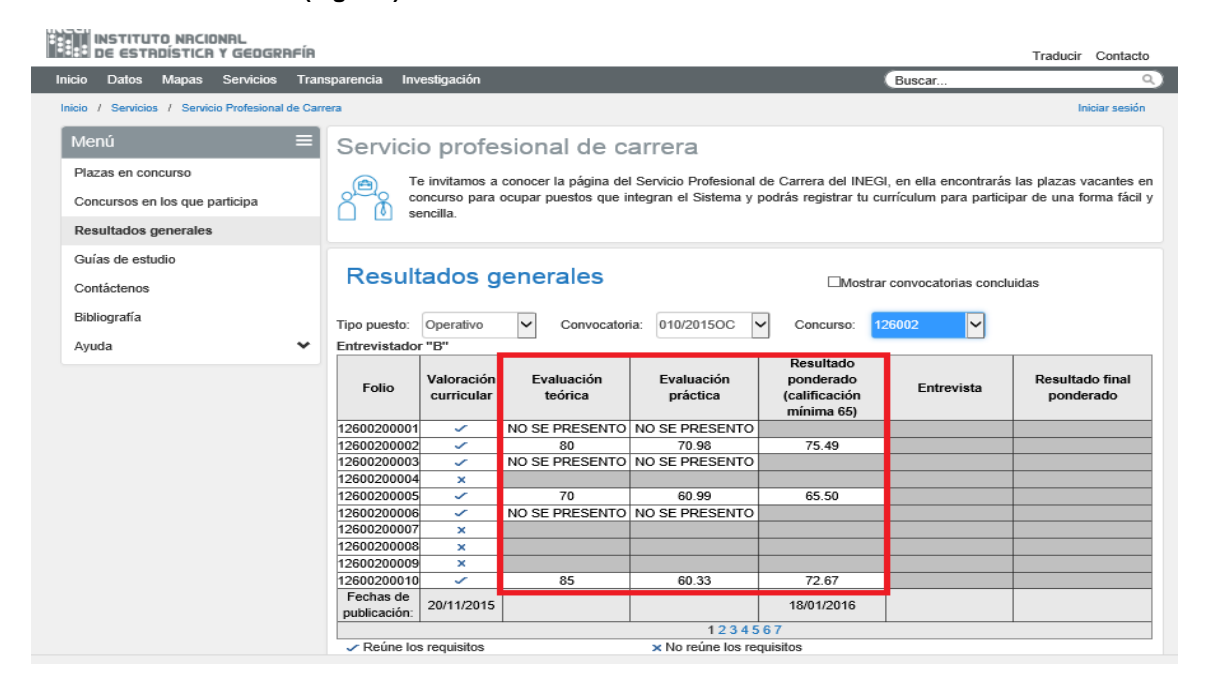

## Fig. 6.8

**6.9** Las calificaciones se estarán publicando conforme se apliquen los exámenes y se procese la información de los mismos, las que surtirán sus efectos a partir del día en que el INEGI las publique en el referido portal, aceptando los aspirantes que éste será el único medio de notificación con validez legal.

# ETAPA DE ENTREVISTA

**6.10** Si aprobaste la etapa de evaluación de conocimientos técnicos o te inscribiste en una plaza de personal operativo de confianza en donde no se haya realizado una evaluación, se te enviará un correo electrónico con objeto de que te presentes en el área administrativa de adscripción de la plaza en concurso a fin de que entregues la documentación que se señala en la convocatoria del concurso seleccionado. (Fig. 6.9)

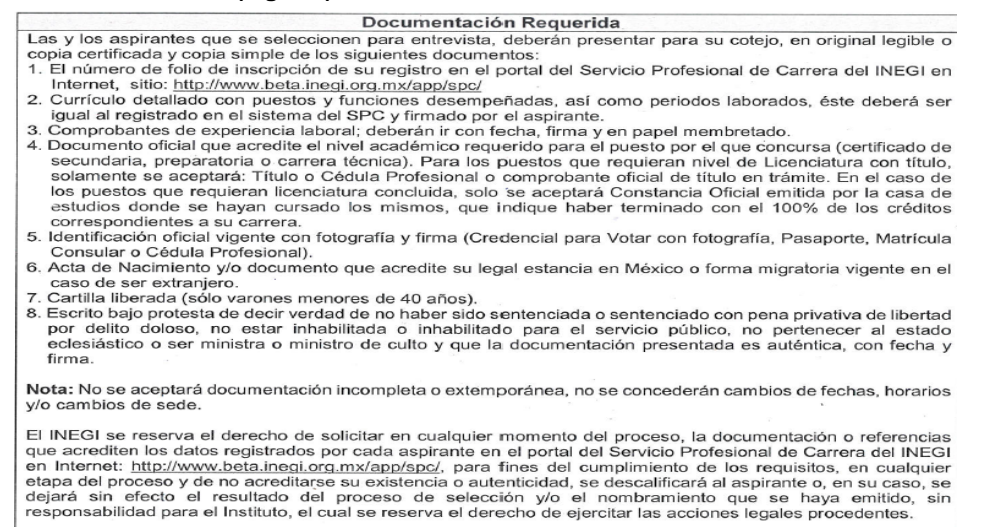

**6.11** En dicho correo se te señalará el día, horario, ubicación y persona con quien dirigirte, debes considerar que es indispensable presentes original para cotejo y copia de la documentación, no habrá excepciones, ya que no se aceptará documentación incompleta o extemporánea, no se concederán cambios de fechas, horarios y/o de sede. (Fig. 6.10)

| De: INFORMES.SFC<br>Enviado el: tvenes, 20 de abril de 2018 03:40 p.m.<br>Para:                                                                                                    |  |
|----------------------------------------------------------------------------------------------------|--|
| Asunto: Resultados del filtro de evaluación                                                                                                    |  |
| Folio: 12200100041                                                                                                    |  |
| Con fundamento en el Artículo 28, segundo partos, de las Normas para regular la operación del Servicio Profesional de Carrera del<br>INEGL es les informa ques para contunar con la siguiente estas del proceso para coursa la plasa de <b>Critico Codificador 18</b> º contensida<br>en el concurso 122001 de la convocatoría 012/2012OC, deberá proporcionar la documentación referida en la convocatoría y que se<br>relaciona a contumación:                                                                                                    |  |
| Original o copia certificada y copia simple, legibles, de los siguientes documentos:                                                                                                    |  |
| <ol> <li>El folio de inscripción de su registro al concurso, realizado en la página del Servicio Profesional de Cartera<br/>(el cual podrá imprimir a través del portal del SPC) en el INEGI, sitio: <u>http://www.8 inset.org.mx/sistemas/spc/</u></li> </ol>                                                                                                    |  |
| <ol> <li>Curriculo generado y registrado en el sistema SPC, detallando puestos y funciones desempeñadas,<br/>así como periodos laborados, mismo que deberá ser firmado.</li> </ol>                                                                                                    |  |
| 3. Comprobantes de experiencia laboral; deberán ir con fecha, firma y en papel membretado.                                                                                                    |  |
| 4) Documento que acueita la liviel académicio requesido para al paseto por el que constran.<br>Para las pasetos que requienza miei el Lisencistara Titulido o Materitá Titulido s columenta se acegtará:<br>Titulo o Cédula Professicasi. En el caso de los puestos que requieran licenciatura concluida, sólo se acegtará Constancia Oficial<br>emitida por la casa de estationi dendes es lavara cursado los mismoso, que indique haber terminado con el 100% de los créditos<br>correspondientes a su carrera.                                                                                                    |  |
| 5. Identificación oficial vigente con fotografia y firma (Credencial para Votar con fotografia, Pasaporte,<br>Matricula Consular o Ciédula Profesional).                                                                                                    |  |
| <ol> <li>Acta de nacimiento y/o documento que acredite su legal estancia en México o forma migratoria vigente<br/>en el caso de ser extraujera o extraujero, según corresponda.</li> </ol>                                                                                                    |  |
| 7. Cartilla militar liberada (sólo varones menores de 40 años).                                                                                                    |  |
| 8. Escrito bajo protesta de decir verdad de no haber sido sentenciada o sentenciado con pena privativa de libertad por delito<br>doloso, no estar inhabilitado para el servicio público, no pertenecer al estado eclesiático o sen ministra o<br>ministro de cultur, in encontrar se con algin otro impediente logal; que la documentacion presentada e auténtor, que la información<br>contenida en el <u>Curricular</u> o, Vitar registrado en el Sistema del SPC es igual al entregado y que además es verifica. De igual forma<br>deberá contente ficala, nombre y firma. Este escrito podrá ser libre o a través del formato que puede obtener de la página dal SPC<br>del INEGI en Internet. |  |
| Para tal efecto es indispensable presentarse en Subdirección Estatal de Administración, sita en: Av. Héroes de <u>Nocupétro</u> No. 888, Col.<br>Industrial, C.P. 53130, Morelia, Mchazacian de Ocampo, entre Calle León Guzmán y Valentín Gómes Parias, Calle Uranio, a dos<br>cuandra del Registro Poblico de la Propieda Rázi y Consercio, Planta Baja, con personal del área de Recursos Humanos, durante el<br>periodo del 28.02/2013 al 28.002/2013, en un horazio de 9:00 a 15:00                                                                                                    |  |
| Al conchur el cotejo y entrega de la documentación, la unidad administrativa le entregará una copia<br>del Formato de Revisión de Documentos.                                                                                                    |  |
| Sin excepción NO se aceptará documentación incompleta o extemporánea, no se concederán cambios de fechas, horarios y/o cambios de sede.                                                                                                    |  |
| ATENTAMENTE<br>Servicio Profesional de Carrera                                                                                                    |  |

Fig. 6.10

Cabe señalar que la documentación te puede ser requerida en cualquier momento o etapa del proceso, así como las referencias que acrediten los datos registrados en el portal del Servicio Profesional de Carrera del INEGI en Internet, de no acreditarse su existencia o autenticidad, se te descalificará o, en su caso, se dejará sin efecto el resultado del proceso de selección y/o el nombramiento que se haya emitido, sin responsabilidad para el Instituto, el cual se reserva el derecho de ejercitar las acciones legales procedentes.

**6.12** Al presentar toda la documentación requerida, o bien, si no se cumple con el total de ella, deberás firmar un documento de revisión documental que establece si se cumplió o no con la revisión. (Fig. 6.11)

| 128                                                                                                    | 618 8 C (1) \$ N & SINREAL & R A BORN                                                                                             |                                              |                                   |
|----------------------------------------------------------------------------------------------------|----------------------------------------------------------------------------------------------------|----------------------------------------------|-----------------------------------|
| and the second second s | Directión de Servicio Profesional de                                                                                              | Dermente                                     |                                   |
| De ocuerdo o                                                                                                    | FORMATO DE ERVISIÓN DE D<br>Lo previsto en el segundo pórtofo del orficio 28 de las internas porto:<br>Convectorio a Públic os de | equilar la aperación del Senvicio P<br>I SPC | tafesional de Comera (SPQ y.      |
|                                                                                                    | Identificación de la Plaza                                                                                                    | Vacante                                      |                                   |
| Convocatoria Nº:                                                                                                    |                                                                                                    |                                              | Nº Concurso:                      |
| plaza:                                                                                                    |                                                                                                    |                                              | Código:                           |
|                                                                                                    | Requisites                                                                                                    | 9                                            | No                                |
| 1                                                                                                    | Felie de registre:                                                                                                    |                                              |                                   |
| 2                                                                                                    | Identificación Oficial Vigente con Fotografía y Firma                                                                             |                                              |                                   |
|                                                                                                    |                                                                                                    |                                              |                                   |
|                                                                                                    | Pasaperio                                                                                                    |                                              |                                   |
|                                                                                                    | Otre (especificar)                                                                                                    |                                              |                                   |
| 3                                                                                                    | Cartilla liberada                                                                                                    |                                              |                                   |
| 4                                                                                                    | Acta de Nacimiente                                                                                                    |                                              |                                   |
|                                                                                                    | Ferma mierateria visente                                                                                                    |                                              |                                   |
| 5                                                                                                    | Escrito baio protesta de decir verdad                                                                                             |                                              |                                   |
| 6                                                                                                    | Curriculum                                                                                                    |                                              |                                   |
| 7                                                                                                    | Comprehantes de experiencia laboral                                                                                               |                                              |                                   |
|                                                                                                    | Documento que acredite el nivel académico (Sólo las                                                                               |                                              |                                   |
| -                                                                                                    | carreras previstas en la convocatoria)                                                                                            |                                              |                                   |
|                                                                                                    | Titule                                                                                                    |                                              |                                   |
|                                                                                                    | Censtancia                                                                                                    |                                              |                                   |
|                                                                                                    | Otre (essec ificar)                                                                                                    |                                              |                                   |
|                                                                                                    | Lisensia de maneie visente                                                                                                    |                                              |                                   |
|                                                                                                    | Tine "A"                                                                                                    |                                              |                                   |
|                                                                                                    | Time "B"                                                                                                    |                                              |                                   |
| 10                                                                                                    | Decumente que acredite el idioma: inglés                                                                                          |                                              |                                   |
|                                                                                                    | Observaciones                                                                                                    |                                              |                                   |
| Especificar:                                                                                                    |                                                                                                    |                                              |                                   |
|                                                                                                    |                                                                                                    |                                              |                                   |
|                                                                                                    |                                                                                                    |                                              |                                   |
|                                                                                                    |                                                                                                    |                                              |                                   |
|                                                                                                    |                                                                                                    |                                              | I                                 |
|                                                                                                    | Apertury - Resa da se establis a cinical e accoration de la terra a                                                               | hereiter - finne delle is sectionels         |                                   |
|                                                                                                    | Eartha de la conjuita de dece                                                                                                    |                                              | or you are a second of part and p |
|                                                                                                    | Presta de la revesión de doca                                                                                                    |                                              |                                   |
| Aguanca Renters, Agu.                                                                                                    | ·                                                                                                    | ·•                                           | 1e 201                            |
|                                                                                                    |                                                                                                    |                                              |                                   |
|                                                                                                    |                                                                                                    |                                              |                                   |
|                                                                                                    |                                                                                                    |                                              |                                   |

6.13 La convocatoria señala el número de aspirantes a entrevistar. (Fig. 6.12)

## Número de aspirantes que serán entrevistados

Para esta plaza en concurso, la Unidad Administrativa determinó entrevistar a <u>3</u>, con base al orden de prelación determinados por la calificación obtenida durante el proceso por las y los aspirantes.

Los horarios y fechas específicas para la presentación de esta etapa se comunicarán por correo electrónico, a partir del día siguiente en que se publiquen los resultados de la etapa de evaluación de conocimientos técnicos, en caso de no recibirlo, estos datos podrán ser recuperados en la página <u>http://www.beta.inegi.org.mx/app/spc/</u>, en el apartado de "Recuperación de correo de folios aceptados".

Será responsabilidad de cada participante verificar los horarios, fechas y domicilios en dicha página.

Fig. 6.12

**6.14** Se citará a entrevista a las y los aspirantes que hayan acreditado la evaluación de conocimientos técnicos, con base en el orden de prelación y el número de aspirantes a entrevistar señalado en la convocatoria. En el caso de plazas de personal operativo de confianza en donde no se haya realizado una evaluación, quienes hayan acreditado la valoración curricular; en ambos supuestos se deberá acreditar la revisión de documentos para continuar con el proceso, si es así, te deberá llegar un correo señalándote, la fecha, horario y lugar donde deberás presentarte para llevarla a cabo. (Fig. 6.13)

De: INFORMES.SPC Enviado el: lunes, 23 de abril de 2018 08:54 a.m. Para: Asunto: Resultados del filtro de documentación

Folio: 12500200003

Referente al proceso de ingreso para ocupar la plaza de **Oficial** contenida en el concurso **125002** de la convocatoria **012/2017OC**, se le informa que para continuar con la siguiente etapa del proceso que corresponde a la Entrevista es indispensable se presente en Blvd. José Musa de León No. 1210, Residencial Los Pinos, C.P. 25198, Saltillo, Saltillo, Coahuila de Zaragoza, entre Blvd. Enrique Reyna Hermosillo y Calle General Medardo de la Peña, Calle Ninguno, Sala de Videoconferencias, el 23/04/2018, a las 11:00 hrs. con identificación oficial vigente y copia de la misma, para realizar su registro de asistencia.

Le informamos que para poder realizar la etapa de entrevista, es indispensable atender todas y cada una de las siguientes indicaciones:

1. Presentarse en el domicilio en la fecha y hora indicadas.

2. Presentarse a la hora del registro indicado, si lo hace después de ese horario, no se le permitirá la entrada a la entrevista.

3. Sólo se aceptará como identificación oficial credencial para votar con fotografía, pasaporte, matrícula consular o cédula profesional vigentes.

4. Una vez iniciada la entrevista no podrá abandonar la sala de entrevistas por ningún motivo, si abandona la sala no se permitirá el reingreso.

NOTA: Sin excepción NO se reprogramaran fechas y horarios de la entrevista por lo que se solicita su puntual asistencia.

ATENTAMENTE Servicio Profesional de Carrera

## Fig. 6.13

**NOTA**: Si la Unidad Administrativa determinó entrevistar 5 aspirantes y son 6 o más lo que aprobaron la evaluación, se citará a todos los que hayan aprobado, para revisión documental, y si los 5 aspirantes con las más altas calificaciones cumplen con todos los documentos, serán a quienes se envíe el correo electrónico para presentarse a entrevista, en caso de que alguno de éstos no cumpla, se descalificará y se considerará al siguiente en el orden de prelación.

6.15 Los resultados de la entrevista se publicarán en la página del SPC en Internet, dichos resultados los podrás consultar en el apartado de "Resultados Generales" (Fig. 6.14), o desde la opción "Concursos en los que participa"

| DE ESTRUISTITUTO NACIONAL                        |                                 |                                                       |                                  | Traducir Contacto                    |
|--------------------------------------------------|---------------------------------|-------------------------------------------------------|----------------------------------|--------------------------------------|
| Inicio Datos Mapas Servicios Trai                | nsparencia Investigación        |                                                       | Buscar.                          |                                      |
| Inicio / Servicios / Servicio Profesional de Car | rrera                           |                                                       |                                  | Iniciar sesión                       |
| Menú 🚍                                           | Servicio profesio               | onal de carrera                                       |                                  |                                      |
| Plazas en concurso                               | (a) Te invitamos a conc         | cer la página del Servicio Profesion                  | al de Carrera del INEGI, en ella | encontrarás las plazas vacantes en   |
| Concursos en los que participa                   | concurso para ocup<br>sencilla. | ar puestos que integran el Sistema                    | y podrás registrar tu curriculum | para participar de una forma fácil y |
| Resultados generales                             |                                 |                                                       |                                  |                                      |
| Guías de estudio                                 | Desultades non                  | a vala a                                              |                                  |                                      |
| Contáctenos                                      | Resultados gen                  | erales                                                | Mostrar convocation              | torias concluidas                    |
| Bibliografía                                     | Tipo puesto: Enlace/Mando       | Convocatoria: 012/2015                                | ✓ Concurso: 105002               | $\checkmark$                         |
| Ayuda 🗸                                          | Subdirección de Control y Adr   | ninistración de Marcos Muestrale                      | 3                                |                                      |
|                                                  | Folio Valoración<br>curricular  | Evaluación<br>(calificación mínima<br>aprobatoria 60) | Entrevista                       | Resultado final ponderado            |
|                                                  | 10500200021 ×                   |                                                       |                                  |                                      |
|                                                  | 10500200022 CANCELADO           |                                                       |                                  |                                      |
|                                                  | 10500200023 ×                   |                                                       |                                  |                                      |
|                                                  | 10500200024 ✓                   | 62                                                    | 8.4                              |                                      |
|                                                  | 10500200025                     | NO SE PRESENTO                                        |                                  |                                      |
|                                                  | 10500200028                     | 88                                                    | 9.6                              |                                      |
|                                                  | 10500200028                     | 48                                                    | 5.0                              |                                      |
|                                                  | 10500200029 ×                   |                                                       |                                  |                                      |
|                                                  | 10500200030 🗸                   | NO SE PRESENTO                                        |                                  |                                      |
|                                                  | Fechas de 05/10/2015            | 13/11/2015                                            | 26/01/2016                       |                                      |
|                                                  |                                 | 123                                                   | 456                              |                                      |
|                                                  | Reúne los requisitos            | × No reúne los                                        | requisitos                       |                                      |

ागनना

**6.16** Una vez concluido el número de entrevistas, se generarán los resultados ponderados finales por cada concurso, los cuales se presentarán ante el Director General Adjunto de Recursos Humanos, quien con base a la fracción III del artículo 8 del Estatuto, determinará a los aspirantes ganadores, cuyos resultados se publicarán de igual forma en los apartados señalados en el párrafo anterior. (Fig. 6.15)

| Menú 🗮                         | Servicio profesional de carrera                        |                                                                                                    |                        |                                          |                                                       |                        |                              |  |
|--------------------------------|--------------------------------------------------------|----------------------------------------------------------------------------------------------------|------------------------|------------------------------------------|-------------------------------------------------------|------------------------|------------------------------|--|
| Plazas en concurso             | A Te                                                   | e invitamos a                                                                                                    | conocer la página del  | Servicio Profesional                     | de Carrera del INEG                                   | a en ella encontrarás  | las plazas vacantes er       |  |
| Concursos en los que participa |                                                        | concurso para ocupar puestos que integran el Sistema y podrás registrar tu currículum para participar de una forma te<br>sencilla. |                        |                                          |                                                       |                        |                              |  |
| Resultados generales           |                                                        |                                                                                                    |                        |                                          |                                                       |                        |                              |  |
| Guías de estudio               |                                                        |                                                                                                    |                        |                                          |                                                       |                        |                              |  |
| Contáctenos                    | Result                                                 | ados g                                                                                                    | enerales               |                                          | ✓Mostra                                               | r convocatorias concl  | uidas                        |  |
| Bibliografía                   | Tipo puesto:                                           | Operativo                                                                                                    | ✓ Convocatori          | a: 012/2012OC                            | ✓ Concurso: 1                                         | 22001 🗸                |                              |  |
| Ayuda 🗸                        | Crítico Codifi                                         | cador "B"                                                                                                    |                        |                                          |                                                       |                        |                              |  |
|                                | Folio                                                  | Valoración<br>curricular                                                                                                    | Evaluación<br>teórica  | Evaluación<br>práctica                   | Resultado<br>ponderado<br>(calificación<br>mínima 65) | Entrevista             | Resultado final<br>ponderado |  |
|                                | 12200100001                                            | ~                                                                                                    | NO SE PRESENTO         |                                          |                                                       |                        |                              |  |
|                                | 12200100002                                            | ~                                                                                                    | 61.67                  | 50.00                                    | 58.16                                                 |                        |                              |  |
|                                | 12200100003                                            | ×                                                                                                    |                        |                                          |                                                       |                        |                              |  |
|                                | 12200100004                                            | ~                                                                                                    | NO SE PRESENTO         |                                          |                                                       |                        |                              |  |
|                                | 12200100005                                            | ×                                                                                                    |                        |                                          |                                                       |                        |                              |  |
|                                | 12200100006                                            | ~                                                                                                    | NO SE PRESENTO         |                                          |                                                       |                        |                              |  |
|                                | 12200100007                                            | ~                                                                                                    | 61.67                  | 80.33                                    | 67.26                                                 | 10                     | 75.45                        |  |
|                                | 12200100008                                            | ×                                                                                                    |                        |                                          |                                                       |                        |                              |  |
|                                | 12200100009                                            | <i>✓</i>                                                                                                    | NO SE PRESENTO         |                                          |                                                       |                        |                              |  |
|                                | 12200100010                                            | ~                                                                                                    | 65                     | 80.00                                    | 69.5                                                  | 9                      | 74.62 Ganador *              |  |
|                                | Fechas de<br>publicación:                              | 21/01/2013                                                                                                    |                        |                                          | 18/02/2013                                            | 23/04/2018             | 02/05/2018                   |  |
|                                |                                                        |                                                                                                    |                        | 1234                                     | 15                                                    |                        |                              |  |
|                                | <ul> <li>Reúne los</li> <li>* El Titular de</li> </ul> | a requisitos                                                                                                    | Seneral Adjunta de Red | × No reúne los re<br>cursos Humanos, det | quisitos<br>erminó ganador con t                      | fundamento en el artíc | culo 8, fracción III del     |  |

Fig. 6.14

**6.17** Los aspirantes ganadores recibirán un correo de felicitación, señalándoles la determinación del Director General Adjunto de Recursos Humanos, así como los datos de las personas con quienes se deben presentar para que inicien los trámites de su contratación. (Fig. 6.16)

De: INFORMES.SPC Enviado: miércoles, 21 de marzo de 2018 11:20 a.m. Para: Asunto: Resultado de Convocatoria

#### FOLIO 13200100348

Estimado(a) Aspirante, ¡Felicidades! Ha sido usted seleccionado(a) como ganador(a) del concurso 132001, correspondiente a la convocatoria 008/2017OC de Personal Operativo de Confianza, por su esfuerzo y empeño en todas las etapas.]

Por lo anterior, deberá presentarse en las oficinas del INEGI ubicadas en Av. Héroe de Nacozari Sur No. 2301, Fracc. Jardines del Parque, C.P. 20276, Aguascalientes, Aguascalientes, Aguascalientes, entre Calle INEGI y Av. del Lago, Av. Paseo de las Garzas, Puerta 4, Basamento, con el C. "Subdirector de Contratación "B" de la Dirección General de Administración para los trámites administrativos correspondientes.

| Atentamente                        |  |
|------------------------------------|--|
| SERVICIO PROFESIONAL DE<br>CARRERA |  |

### Fig. 6.16

**6.18** Estos ganadores se harán merecedores, conforme al artículo 22 del Estatuto del Servicio Profesional de Carrera, a un nombramiento como **Candidato** a **Servidor Público Profesional de Carrera** en el cargo que corresponda, con una vigencia de un año, al término del cual en caso de un desempeño satisfactorio o superior de acuerdo con los mecanismos de evaluación establecidos para tal efecto, se le otorgará el nombramiento como "**Servidor Público Profesional de Carrera**".

# **Consideraciones Generales**

a) El avance de los concursos publicados en convocatorias así como cualquier situación que se presente en relación a los mismos, se comunicará de manera general mediante la sección de "Avisos" (Fig. 7)

| (EC)<br>Instituto Nacional<br>EC de Estadística y Geograf                    | R                                                                                                    | Traducir Contacto                                                                                     |
|------------------------------------------------------------------------------|----------------------------------------------------------------------------------------------------|----------------------------------------------------------------------------------------------------|
| nicio Datos Mapas Servicios                                                  | ransparencia Investigación B                                                                                                    | ıscar Q                                                                                               |
| Inicio / Servicios / Servicio Profesional de                                 | Carrera                                                                                                    | Iniciar sesión                                                                                        |
| Menú                                                                         | Servicio profesional de carrera                                                                                                    | Avisos                                                                                                |
| Plazas en concurso<br>Concursos en los que participa<br>Resultados generales | Te invitamos a conocer la página del Servicio Profesional de Carrera del INEGI, encontrarás las plazas vacantes en concurso para ocupar puestos que integ<br>Sistema y podrás registrar tu currículum para participar de una forma fácil y sencilla. | en ella Enlace o mando<br>ran el A las y los aspirantes<br>que hayan acreditado el<br>examen de       |
| Guías de estudio<br>Contáctenos<br>Bibliografía                              | Bienvenido<br>Si estás registrado en algún concurso y requieres conocer los resultados de sus etanas acce                                                                                                    | Conocimientos técnicos<br>y con base en el orden<br>de prelación y el<br>número de aspirantes a<br>de |
| Ayuda                                                                        | a "Concursos en los que participa".                                                                                                    | Operativo<br>A las y los aspirantes<br>que acreditaron la<br>etana de valoración                      |
|                                                                              |                                                                                                    | Ccurricular, se les ><br>comunica que les fue<br>enviado el correo<br>electrónico citándolos a        |
|                                                                              |                                                                                                    | Ver todo                                                                                              |
|                                                                              |                                                                                                    | F                                                                                                    |

También podrás consultar los avisos por convocatoria y concurso, para esto, deberás seleccionar la opción "Ver todo", se desplegarán todos los avisos así como las opciones "Convocatoria" y "Concurso", una vez capturados los datos requeridos, dar click en "Buscar" y se mostrarán los avisos de acuerdo a tu solicitud de búsqueda. (Fig. 7.1)

| icio Datos Mapas Ser                                                                                                    | rvicios Trai     | nsparencia Inve                                        | stigación                                                      |                                              |                                                                                                    | Buscar                                                                                                    | (                                                                                             |
|----------------------------------------------------------------------------------------------------|------------------|--------------------------------------------------------|----------------------------------------------------------------|----------------------------------------------|----------------------------------------------------------------------------------------------------|----------------------------------------------------------------------------------------------------|-----------------------------------------------------------------------------------------------|
| icio / Servicios / Servicio Pro                                                                                                    | ofesional de Car | rrera                                                  |                                                                |                                              |                                                                                                    |                                                                                                    | Iniciar sesión                                                                                |
| Menú<br>Plazas en concurso<br>Concursos en los que partici<br>Resultados generales<br>Guías de estudio<br>Contáctenos<br>Bibliografía | ≡<br>ipa         | Servicio<br>Te<br>cor<br>ser<br>Avisos<br>Convocatoria | o profesio<br>invitamos a cono<br>icurso para ocupa<br>neilla. | nal de carre                                 | Concurso: 10                                                                                                    | era del INEGI, en ella encontrarás<br>registrar tu currículum para particip<br>5009                                                                                                    | las plazas vacantes e<br>ar de una forma fácil<br>Buscar                                      |
| Ayuda                                                                                                    | *                |                                                        |                                                                |                                              |                                                                                                    |                                                                                                    |                                                                                               |
|                                                                                                    |                  | Fecha                                                  | Convocatoria                                                   | Concurso                                     | Descripción                                                                                                    |                                                                                                    | Total avisos: 4                                                                               |
|                                                                                                    |                  |                                                        | 012/2015                                                       | 105009 y 118002                              | A las y los aspirante<br>técnicos y con base<br>entrevistar señalado<br>enviado un correo e<br>haberlo recibido, po<br>participa" Opción Se | es que hayan acreditado el examen<br>en el orden de prelación y el núme<br>o en la convocatoria, se les comunio<br>lectrónico citándolos a entrevista, e<br>drán consultar el apartado "Concur<br>eguimiento de esta página. | de conocimientos<br>ro de aspirantes a<br>ca que se les ha<br>in caso de no<br>sos en los que |
|                                                                                                    |                  | 17/11/2015                                             | 012/2015                                                       | 105002, 105003,<br>105005, 105009,<br>105010 | A las y los aspirante<br>conocimientos técni<br>electrónico citándolo<br>haberlo recibido, po<br>participa" Opción Se                       | es que hayan acreditado la etapa de<br>cos, se les comunica que se les ha<br>os para entrega de documentación,<br>drán consultar el apartado "Concur<br>eguimiento de esta página.                                           | evaluación de<br>enviado correo<br>en caso de no<br>sos en los que                            |

- Fig. 7.1
- b) Como aspirante registrado en alguna plaza, al haber iniciado sesión y entrar al apartado de "Concursos en los que participa", podrás imprimir tu comprobante de registro así como verificar los resultados de cada concurso por etapa y en su caso, el motivo por el cual fuiste rechazado, las calificaciones y las fechas de publicación de cada una de las etapas, guías de estudio y el formato de modelo de carta de protesta de decir verdad.

Esta información, aparecerá sólo con la información del folio que se te asigne, pero presionando el texto de "Ver información de todos los participantes" (Fig. 7.2), desplegara toda la información de los folios registrados en el concurso. (Fig. 7.3)

| arencia Investigación<br>Servicio profesional de carrera                                                                                                    | Buscar<br>Bienvenido                                                                                                    | (a): Nombre1 Cerrar sesión                                                                                                    |
|----------------------------------------------------------------------------------------------------|----------------------------------------------------------------------------------------------------|----------------------------------------------------------------------------------------------------|
| Servicio profesional de carrera                                                                                                    | Bienvenido                                                                                                    | (a): Nombre1 Cerrar sesión                                                                                                    |
| Servicio profesional de carrera                                                                                                    |                                                                                                    |                                                                                                    |
| Te invitamos a conocer la página del Servicio Profesional de Carrera del concurso para ocupar puestos que integran el Sistema y podrás registrar sencilla.                                                                                                    | INEGI, en ella encontra<br>tu currículum para pa                                                                                                    | arás las plazas vacantes en<br>rticipar de una forma fácil y                                                                                                    |
| Concursos en los que participa                                                                                                    | Mostra                                                                                                    | r concursos terminados                                                                                                    |
| Convocatoria: 011/2015OC Concurso: 122001<br>Folio: 12200100023<br>Valoración Evaluación Evaluación Resultado<br>práctica práctica ponderado<br>(calificación mínima<br>70)                                                                                                    | Ver informació<br>Entrevista                                                                                                    | n de todos los participantes<br>Resultado final<br>ponderado                                                                                                    |
| Beúne los requisitos × No reúne los requisitos × No reúne los requisitos × No reúne los recuisitos de Experiencia soli      Seguimiento:     Imprimir comprobante de registro     Modelo de Carta de Protesta de Decir Verdad DOC€  Guías de estudio y bibliografía:  Guía de Estudios concurso 122001 | equisitos<br>citado,                                                                                                    |                                                                                                    |
|                                                                                                    | Concursos en los que megian e sistema y portas registran sencila.   Concursos en los que participa   Concursos en los que participa   011/20150C   Entrevistador "B"   Concurso: 122001   Folio: 12200100023   Valoración   Evaluación   Evaluación   Evaluación   Idiricación   Evaluación   Evaluación   Idiricación   Evaluación   Evaluación   Idiricación   Evaluación   Idiricación   Reúne los reguisitos   x No reúne los   Motivo de rechazo: 6 No cumple con Áreas o Temas Específicos de Experiencia soli   Seguimiento:   Imprintr comprobante de registro   Modelo de Carta de Protesta de Decir Verdad EDCE   Guías de estudio y bibliografía:   Guía de Estudios concurso 122001 | Concursos en los que participa   Mostra     Concursos en los que participa     Mostra     Convocatoria:     011/20150C     Convocatoria:     Convocatoria:     011/20150C   Concurso:     Convocatoria:     Convocatoria: |

| Inicio Datos Mapas Servicios Trar                | nsparencia Inve                                   | stigación                         |                                 |                       |                                          | Buscar                | ٩)                        |
|--------------------------------------------------|---------------------------------------------------|-----------------------------------|---------------------------------|-----------------------|------------------------------------------|-----------------------|---------------------------|
| Inicio / Servicios / Servicio Profesional de Car | rera                                              |                                   |                                 |                       |                                          | Bienvenido(a):        | Nombre1 Cerrar sesión     |
| Menú 🔳                                           | Servicio                                          | profes                            | ional de ca                     | arrera                |                                          |                       |                           |
| Plazas en concurso                               | Te                                                | invitamos a c                     | onocer la nágina del            | Servicio Profesional  | de Carrera del INEG                      | en ella encontrarás   | s las niazas vacantes en  |
| Concursos en los que participa                   | con                                               | icurso para o<br>icilla.          | cupar puestos que in            | tegran el Sistema y p | podrás registrar tu cu                   | rrículum para partici | ipar de una forma fácil y |
| Resultados generales                             |                                                   |                                   |                                 |                       |                                          |                       |                           |
| Guías de estudio                                 | Conour                                            |                                   |                                 | rticipo               |                                          |                       |                           |
| Contáctenos                                      | Concur                                            |                                   |                                 |                       |                                          |                       |                           |
| Bibliografía                                     |                                                   |                                   |                                 |                       |                                          | Mostrar c             | oncursos terminados       |
| Ayuda 🗸                                          | Convocatoria:                                     |                                   | Co                              | ncurso:               |                                          |                       |                           |
|                                                  | 011/2015OC                                        | ~                                 |                                 | 122001                |                                          |                       |                           |
|                                                  | Entrevistad                                       | or "B"                            |                                 |                       |                                          |                       |                           |
|                                                  | Convocatoria: 0                                   | 11/2015OC                         | Concurso: 122                   | 001                   |                                          |                       |                           |
|                                                  | Folio                                             | Valoración                        | Evaluación                      | Evaluación            | Deputtado                                | Mostrar s             | Desultado final           |
|                                                  | T OILO                                            | curricular                        | teórica                         | práctica              | ponderado<br>(calificación<br>mínima 70) | LIIUEVISIA            | ponderado                 |
|                                                  | 12200100001                                       | ×                                 |                                 |                       |                                          |                       |                           |
|                                                  | 12200100002                                       | ~                                 |                                 |                       |                                          |                       |                           |
|                                                  | 12200100003                                       | ×                                 |                                 |                       |                                          |                       |                           |
|                                                  | 12200100004                                       | ×                                 |                                 |                       |                                          |                       |                           |
|                                                  | 12200100005                                       | ~                                 |                                 |                       |                                          |                       |                           |
|                                                  | 12200100006                                       | ×                                 |                                 |                       |                                          |                       |                           |
|                                                  | 12200100007                                       | ~                                 |                                 |                       |                                          |                       |                           |
|                                                  | 12200100008                                       | ×                                 |                                 |                       |                                          |                       |                           |
|                                                  | 12200100009                                       | ×                                 |                                 |                       |                                          |                       |                           |
|                                                  | 12200100010                                       | ×                                 |                                 |                       |                                          |                       |                           |
|                                                  | Fechas de<br>publicación:                         | 18/12/2015                        |                                 |                       |                                          |                       |                           |
|                                                  | publicación.                                      |                                   |                                 | 1234                  | 5                                        |                       |                           |
|                                                  |                                                   |                                   |                                 | 1201                  | Ŭ                                        |                       |                           |
|                                                  |                                                   |                                   | 🗸 Reúne                         | los requisitos        | × No reúne los requisi                   | itos                  |                           |
|                                                  |                                                   |                                   |                                 |                       |                                          |                       |                           |
|                                                  | Seguimiento:<br>• Imprimir comp<br>• Modelo de Ca | probante de re<br>arta de Protesi | egistro<br>ta de Decir Verdad 🖸 | 0C <u>₹</u>           |                                          |                       |                           |
|                                                  | Guías de estud                                    | dio y bibliogra                   | afía:                           |                       |                                          |                       |                           |
|                                                  | Guia de Estud                                     | lios concurso                     | 122001 PDF ±                    |                       |                                          |                       |                           |

Fig. 7.3

- C) Es importante que cuando envíes un correo a "Contacto" <u>(informes.spc@inegi.org.mx)</u>, por dudas técnicas de la página, señales el número de concurso, convocatoria y folio, si ya te fue asignado, para que sea más expedita la atención, no es necesario anotes tu nombre.
- d) Es importante mencionar que las convocatorias de concursos con puesto de nivel Enlace y Mando se identifican sólo con el número consecutivo y año de generación (XX/2015) (Fig. 7.4) y las de puestos de nivel operativo de confianza de igual forma pero agregando OC al final de ellas (XX/2015OC) (Fig. 7.5)

|                 |                     |   |   |   | SEF | RVI | CI | ) F | RC | OFE | SI | ON. | AL | DE | C | AR | RE | RA |   |   |   | * |   | •            | ć    |
|-----------------|---------------------|---|---|---|-----|-----|----|-----|----|-----|----|-----|----|----|---|----|----|----|---|---|---|---|---|--------------|------|
| ESTRUÍSTICA Y C | cional<br>Geografía |   |   |   |     |     |    |     |    |     |    |     | 1  |    |   |    |    |    |   |   |   | • |   | • :<br>7:521 | 12.1 |
| 0.00            | 6 6                 | 0 | 0 | 6 | 6   | 6   | 6  | G   | 6  | 0   | 0  | 0   | 0  | 0. | 0 | 6  | 6  | 6  | 0 | 0 | 0 | 0 | 0 | 0            | 0    |

28

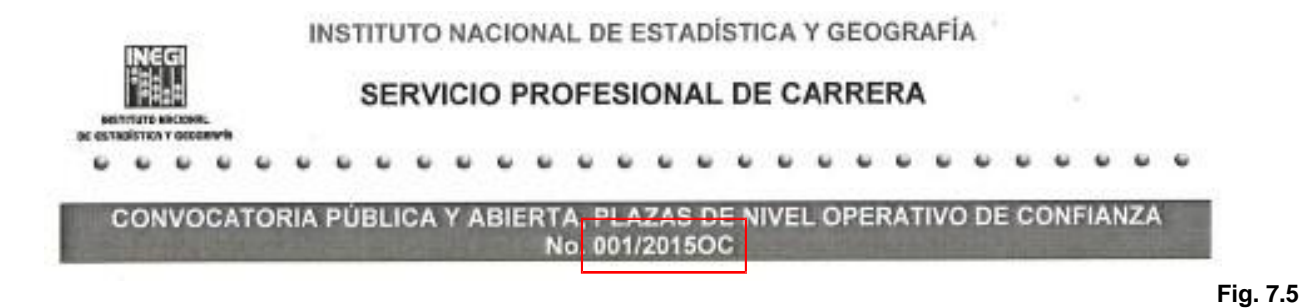

- e) Se reitera que el correo electrónico establecido en la página del Servicio Profesional de Carrera del INEGI en Internet, sólo es un medio para resolver dudas técnicas y sobre el uso de la página electrónica, por lo que no se dará respuesta a preguntas relacionadas con resultados de cualquiera de las etapas de los concursos.
- f) Cuando se publique el resultado de una etapa, aparecerá la fecha respectiva de publicación. (Fig. 7.6)

| Menú 🗧                         | Servicio                              | profe                                                                                                    | sional de ca          | arrera                                         |                                                       |                                                                                                    |                              |
|--------------------------------|---------------------------------------|----------------------------------------------------------------------------------------------------|-----------------------|------------------------------------------------|-------------------------------------------------------|----------------------------------------------------------------------------------------------------|------------------------------|
| Plazas en concurso             | 🚗 Те                                  | invitamos a                                                                                                    | conocer la página del | Servicio Profesional                           | de Carrera del INEG                                   | il, en ella encontrarás                                                                                              | s las plazas vacantes en     |
| Concursos en los que participa | col                                   | ncurso para o<br>ncilla.                                                                                                    | ocupar puestos que in | tegran el Sistema y j                          | podrás registrar tu c                                 | urrículum para partici                                                                                               | par de una forma fácil y     |
| Resultados generales           |                                       |                                                                                                    |                       |                                                |                                                       |                                                                                                    |                              |
| Guías de estudio               |                                       |                                                                                                    |                       |                                                |                                                       |                                                                                                    |                              |
| Contáctenos                    | Result                                | ados g                                                                                                    | enerales              |                                                | ✓Mostra                                               | r convocatorias concl                                                                                                | uidas                        |
| Bibliografía                   | Tipo puesto:                          | Operativo                                                                                                    | ✓ Convocatori         | a: 012/2012OC                                  | <ul> <li>Concurso:</li> </ul>                         | ra del INEGI, en ella encontrarás las plazas vacantes en egistrar tu curriculum para participar de una forma fácil y |                              |
| Ayuda 🗸                        | Crítico Codific                       | ador "B"                                                                                                    |                       |                                                |                                                       |                                                                                                    |                              |
|                                | Folio                                 | Valoración<br>curricular                                                                                                    | Evaluación<br>teórica | Evaluación<br>práctica                         | Resultado<br>ponderado<br>(calificación<br>mínima 65) | Entrevista                                                                                                    | Resultado final<br>ponderado |
|                                | 12200100001                           | ~                                                                                                    | NO SE PRESENTO        |                                                |                                                       |                                                                                                    |                              |
|                                | 12200100002                           | <ul> <li>Image: A second second s</li></ul> | 61.67                 | 50.00                                          | 58.16                                                 |                                                                                                    |                              |
|                                | 12200100003                           | ×                                                                                                    |                       |                                                |                                                       |                                                                                                    |                              |
|                                | 12200100004                           | ×                                                                                                    | NO SE PRESENTO        |                                                |                                                       |                                                                                                    |                              |
|                                | 12200100005                           | ×                                                                                                    |                       |                                                |                                                       |                                                                                                    |                              |
|                                | 12200100006                           | ~                                                                                                    | NO SE PRESENTO        |                                                |                                                       |                                                                                                    |                              |
|                                | 12200100007                           | ×                                                                                                    | 61.67                 | 80.33                                          | 67.26                                                 | 10                                                                                                    | 75.45                        |
|                                | 12200100008                           | ×                                                                                                    |                       |                                                |                                                       |                                                                                                    |                              |
|                                | 12200100009                           |                                                                                                    | NO SE PRESENTO        | 00.00                                          | 00 F                                                  | 0                                                                                                    | 74.00 0 4 4                  |
|                                | 12200100010                           | ~                                                                                                    | 60                    | 80.00                                          | 69.5                                                  | 9                                                                                                    | 74.62 Ganador *              |
|                                | publicación:                          | 21/01/2013                                                                                                    |                       |                                                | 18/02/2013                                            | 23/04/2018                                                                                                    | 02/05/2018                   |
|                                |                                       |                                                                                                    |                       | 1234                                           | 5                                                     |                                                                                                    |                              |
|                                | Reúne los                             | requisitos                                                                                                    |                       | × No reúne los reo                             | quisitos                                              |                                                                                                    |                              |
|                                | * El Titular de la<br>Estatuto del Se | a Dirección G                                                                                                    | eneral Adjunta de Rec | cursos Humanos, dete<br>stituto Nacional de Es | erminó ganador con f                                  | fundamento en el artío                                                                                               | culo 8, fracción III del     |

## Fig. 7.6

(g) Cabe señalar que en caso de inconformidad con alguno de los resultados de cada etapa, puedes interponer el recurso de reconsideración previsto en el Titulo V, Capítulo III del Estatuto del Servicio Profesional de Carrera y de acuerdo a lo que establece la convocatoria en su apartado de Disposiciones Generales, el cual encontrarás en el apartado "Ayuda", opción "Acerca de" de la página principal del SPC, así como la normatividad relativa a la materia. (Figs. 7.7 y 7.8)

INESI INSTITUTO NACIONAL ISSU DE ESTADÍSTICA Y GEOGRAFÍA Traducir Contacto ٩.) Inicio Datos Mapas Servicios Transparencia Investigación Buscar... Inicio / Servicios / Servicio Profesional de Carrera Iniciar sesión Servicio profesional de carrera Plazas en concurso Ð Te invitamos a conocer la página del Servicio Profesional de Carrera del INEGI, en ella Enlace o mando encontrarás las plazas vacantes en concurso para ocupar puestos que integran el Concursos en los que participa A las y los aspirantes Ո Sistema y podrás registrar tu currículum para participar de una forma fácil y sencilla. que hayan acreditado el Resultados generales examen de Conocimientos técnicos > Guías de estudio y con base en el orden Bienvenido de prelación y el Contáctenos número de aspirantes a Bibliografía Si estás registrado en algún concurso y requieres conocer los resultados de sus etapas, accede Operativo a "Concursos en los que participa". Ayuda ~ A las y los aspirantes que acreditaron la etapa de valoración <curricular, se les Acerca de Preguntas frecuentes comunica que les fue enviado el correo electrónico citándolos a Ver todo..

ात

Fig. 7.7

|                                                      | Servicios Transparencia Investigación                                                                                                    | Buscar                                                                                                    | (                                                                                                    | ۹.) |
|------------------------------------------------------|----------------------------------------------------------------------------------------------------|----------------------------------------------------------------------------------------------------|----------------------------------------------------------------------------------------------------|-----|
| uías de estudio<br>ontáctenos                        | Acerca del Servicio Profesional de Carrera                                                                                                    | 1                                                                                                    | conocimientos tecnicos<br>y con base en el orden<br>de prelación y el<br>número de aspirantes a                                                                                |     |
| bliografía<br>ruda Acerca de<br>Preguntas frecuentes | Con motivo de la difusión del Reglamento Interior del Instituto Nacional de Estadística<br>24 de abril de 2009 el Presidente del instituto, Dr. Eduardo Sojo Garza Aldape, di<br>necesidad de establecer lineamientos para conformar el Servicio Profesional de Carrera<br>las siete acciones fundamentales para consolidar la nueva etapa del INEGI. El Sister<br>Profesional de Carrera permitirá dar claridad, certidumbre y equidad a los procesos o<br>través de la creación de la Dirección del Servicio Profesional de Carrera, que ties<br>implementar y administrar el Sistema.<br>La Junta de Gobierno del INEGI, con fecha 8 de mayo de 2009, publica en el Diar<br>Federación el Acuerdo por el que se expide el Estatuto del Servicio Profesion<br>determinando que el Sistema garantizará el acceso al Instituto en igualdad de oportu<br>base en el mérito, al mismo tiempo que establece el esquema de profesionalización de<br>públicos para el adecuado desarrollo del desempeño de sus funciones.<br>Con fecha 6 de mayo de 2010, se publica en el Diario Oficial de la Federación, la: | y Geografía, el<br>o a conocer la<br>a, como una de<br>ma del Servicio<br>de selección, a<br>ne la tarea de<br>rio Oficial de la<br>lal de Carrera,<br>unidades y con<br>e los servidores<br>s Normas para | A las y los aspirantes<br>que acreditaron la<br>etapa de valoración<br>curricular, se les<br>comunica que les fue<br>enviado el correo<br>electrónico citándolos a<br>Ver todo |     |
|                                                      | Regular la operación del Servicio Profesional de Carrera, la cual es de observancia o todo el Instituto. Su aplicación corresponderá a las Unidades Administrativas, as servidores públicos facultados para operarlo.     • Normatividad:     • Estatuto del Servicio Profesional de Carrera del Instituto Nacional de                                                                                                    | obligatoria para<br>sí como a los<br>e. Estadística y                                                                                                    |                                                                                                    |     |
|                                                      | <ul> <li>Geografía. [PDF ♣]</li> <li>Normas para regular la operación del Servicio Profesional de Carrer<br/>Nacional de Estadística y Geografía. [PDF ♣]</li> <li>Lineamientos para la selección y evaluación del desempeño del person<br/>confianza dentro del Servicio Profesional de Carrera del Instituto Nacional<br/>y Geografía. [PDF ♣]</li> <li>Manual de Integración y Funcionamiento del Comité Técnico de Profesion<br/>del Instituto Nacional de Estadística y Geografía. [PDF ♣]</li> <li>Manual de Integración y Funcionamiento de la Comisión del Servicio</li> </ul>                                                                                                    | ra del Instituto<br>al operativo de<br>I de Estadística<br>alización (CTP)<br>Profesional de                                                                                                    |                                                                                                    |     |
|                                                      | Carrera del Instituto Nacional de Estadística y Geografía. PDF 🛨                                                                                                    |                                                                                                    |                                                                                                    |     |